# 4. Troubleshooting

# 4-1 Display Error and Check Method

## 4-1-1 Indoor unit

# ■ MH\*\*\*FVEA/MH\*\*\*FBEA/MH\*\*\*FAEA

| Display                 | Explanation                                                            | Main checking Point / Remark                                         |
|-------------------------|------------------------------------------------------------------------|----------------------------------------------------------------------|
| <i>E I ↔ B I</i>        | Communication error (unable to receive data)                           | Communication cable connection                                       |
| <b>50↔13</b>            | Communication error (outdoor cannot communicate)                       | Another indoor unit or indoor PCB                                    |
| <i>₹ 1 ↔ ₹ 1</i>        | Indoor unit room temperature sensor error (Open/Short)                 | Room temperature sensor, indoor PCB                                  |
| <i>51↔22</i>            | Indoor unit heat exchanger in temperature sensor error<br>(Open/Short) | Heat exchanger in sensor, indoor PCB                                 |
| <i>€ 1 ↔ 2 3</i>        | Indoor unit heat exchanger out temperature sensor error (Open/Short)   | Heat exchanger out sensor, indoor PCB                                |
| <i>8 1 ↔ 28</i>         | Indoor unit heat exchanger in temperature sensor detached              | Heat exchanger in sensor                                             |
| 81↔29                   | Indoor unit heat exchanger out temperature sensor detached             | Heat exchanger out sensor                                            |
| <i>E I ↔ 30</i>         | Indoor unit heat exchanger in & out temperature sensor detached        | Heat exchanger in & out sensor                                       |
| <i>E i</i> ↔ 5 <i>3</i> | Indoor unit float switch second detection                              | -                                                                    |
| <i>₹ 1</i> ↔ 5 4        | Indoor unit fan motor malfunction                                      | Fan motor and cable                                                  |
| <i>€ 1 ↔ 5 1</i>        | More than 2 indoor units cool and heat simultaneously                  | Another indoor unit operation mode                                   |
| <b>53 ↔ 13</b>          | EEPROM error                                                           | Indoor PCB                                                           |
| <i>E i</i> ↔ <i>B 3</i> | Option code setting error                                              | Option code                                                          |
| <i>E 1 ↔ 8</i> 5        | Cable miss-wiring                                                      | Cable connection (Indoor & Outdoor unit)                             |
| <i>E i</i> ↔ <i>88</i>  | MPI error malfunction                                                  | MPI                                                                  |
| <i>1</i> 0 ↔ 5 3        | The number of indoor unit mismatched                                   | Cable connection (another indoor unit & outdoor unit), SW01(outdoor) |
| <i>82↔51</i>            | Compressor discharge sensor error(Short/Open)                          | Outdoor unit                                                         |
| <i>E</i> S ↔ S <i>S</i> | Outdoor unit error                                                     | Outdoor unit (Error code)                                            |

## ■ MH\*\*\*FNEA

| Description                                                         | OPERATION | TIMER | TURBO | Main Checking Point                               |
|---------------------------------------------------------------------|-----------|-------|-------|---------------------------------------------------|
|                                                                     | *         | Ð     | TURBO |                                                   |
| Indoor unit room temperature sensor error<br>(open or short)        | 0         | •     | 0     | -                                                 |
| Indoor unit heat exchanger temperature sensor error (open or short) | •         | •     | 0     | -                                                 |
| Indoor fan motor malfunction                                        | 0         | 0     | •     | -                                                 |
| EEPROM error                                                        | •         | •     | •     | Option Setting                                    |
| Option error<br>(option wasn t set up or option data error)         | •         | •     | •     | Option Setting                                    |
| Outdoor unit error                                                  | •         | 0     | •     | Remote Control on/off<br>Outdoor Unit Power Reset |
| Indoor unit communication error                                     | ×         | ●     | •     |                                                   |
| Outdoor unit communication error                                    | •         | ×     | •     |                                                   |
| Simultaneous operation error                                        | 0         |       |       |                                                   |

 $\bigcirc: \mathsf{On} \quad \textcircled{\bullet}: \mathsf{Flickering} \quad \times: \mathsf{Off}$ 

 $\blacklozenge$  If you turn off the air conditioner when the LED is flickering, the LED is also turned off.

## ■ MH \*\*\*FSEA/NJ \*\*\*1HXEA/MH \*\*\*FMEA

|                                                                                                    |                                                                                       | Indicators |     |        |       |        |                                                                                               |
|----------------------------------------------------------------------------------------------------|---------------------------------------------------------------------------------------|------------|-----|--------|-------|--------|-----------------------------------------------------------------------------------------------|
|                                                                                                    |                                                                                       | Green      | Red | Yellow | Green | Orange |                                                                                               |
| Abnormal conditions                                                                                                    | MH***FSEA                                                                             | (          | 5   | ٢      | Ś     |        | Operating                                                                                     |
|                                                                                                    | MH***FMEA                                                                             | Ċ          | *0  | ٩      | ş     |        |                                                                                               |
| Power reset                                                                                                    | •                                                                                     | ×          | ×   | ×      | ×     |        |                                                                                               |
| Error of temperature sensor in indoor unit (OF                                                                                                    | PEN/SHORT)                                                                            | ×          | ×   | •      | ×     | ×      |                                                                                               |
| Error of heat exchanger sensor in indoor unit<br>Error of heat exchanger OUT sensor in indoor<br>Error of outlet temperature sensor in indoor un<br>(OPEN/SHORT): For heat pump models only                                                                                                    | r unit<br>nit                                                                         | •          | ×   | •      | ×     | ×      |                                                                                               |
| Error of mixed operation                                                                                                    |                                                                                       | ×          | •   | ×      | •     | ×      |                                                                                               |
| Error of indoor fan motor : Below 450RPM for                                                                                                    | 15 minutes                                                                            | ×          | ×   | ×      | •     | ×      |                                                                                               |
| Error of outdoor temperature sensor<br>Error of CONDENSER sensor<br>Error of DISCHARGE sensor                                                                                                    |                                                                                       | •          | ×   | ×      | •     | ×      |                                                                                               |
| <ol> <li>No communication for 2 minutes between in<br/>outdoor unit (communication error for more<br/>2 minutes)</li> <li>Indoor unit receiving the communication error<br/>outdoor unit</li> <li>Outdoor unit tracking 3 minutes error</li> <li>When sending the communication error from<br/>due to the mismatching of the communication<br/>and installed numbers after completion of the<br/>(communication error for more than 2 minutes)</li> </ol> | ndoor unit and<br>than<br>ror from<br>m outdoor unit<br>on numbers<br>racking<br>tes) | ×          | ×   | •      | •     | ×      | Error of indoor unit:<br>Displayed on the<br>indoor unit<br>regardless of<br>operation        |
| <ol> <li>2<sup>nd</sup> detection of refrigerant completely leak</li> <li>2<sup>nd</sup> detection of high temperature CONDEN</li> <li>2<sup>nd</sup> detection of high temperature DISCHAF</li> <li>4. Compressor down due to 6th detection of finance</li> </ol>                                                                                                    | SER<br>IGE<br>reezing                                                                 | ×          | ×   | •      | •     | •      | Displayed on<br>appropriate indoor<br>unit which is<br>operating Displayed<br>on outdoor unit |
| Error of float switch                                                                                                    |                                                                                       | ×          | ×   | ×      | •     | •      |                                                                                               |
| Error of setting option switches for optional accessories                                                                                                    |                                                                                       |            | ×   | •      | ×     | •      |                                                                                               |
| EEPROM error                                                                                                    |                                                                                       | •          | ×   | •      | •     | ×      |                                                                                               |
| EEPROM option error                                                                                                    |                                                                                       | •          | •   | •      | •     | •      |                                                                                               |

 $\bigcirc: \mathsf{On} \quad \ \ \bullet:\mathsf{Flickering} \quad \times:\mathsf{Off}$ 

♦ If you turn off the air conditioner when the LED is flickering, the LED is also turned off.

# AJN\*\*\*NDEHA

|                                                                                                    | LED lamp display |         |       |           |                                                                                                    |  |
|----------------------------------------------------------------------------------------------------|------------------|---------|-------|-----------|----------------------------------------------------------------------------------------------------|--|
| Abnormal conditions                                                                                                    | Operation        | Defrost | Timer | Filter    | Remarks                                                                                                    |  |
|                                                                                                    | Ċ                | ð       | Ð     | Ē         |                                                                                                    |  |
| Power reset                                                                                                    |                  | Х       | Х     | Х         |                                                                                                    |  |
| Error of temperature sensor in the indoor unit<br>(Open/Short)                                                                    | Х                | •       | Х     | Х         | <ul> <li>Check indoor temperature sensor connection.</li> <li>Check indoor temperature sensor's resistance value to see if it's short/open.</li> </ul> |  |
| Error of heat exchanger sensor in the indoor unit<br>(Open/Short)                                                                 | •                | •       | Х     | Х         | <ul> <li>Check EVA IN/OUT sensor connection.</li> <li>Check EVA IN/OUT sensor's resistance value to see<br/>if it's short/open.</li> </ul>             |  |
| Error of fan motor in the indoor unit                                                                                             | Х                | Х       | •     | Х         | Check the connection of motor connector     Check the speed of the motor fan                                                                           |  |
| Error of the outdoor temperature sensor<br>Error of the condensor temperature sensor<br>Error of the discharge temperature sensor | •                | Х       | •     | Х         | <ul> <li>Check indoor temperature sensor connection.</li> <li>Check indoor temperature sensor's resistance value to see if it's short/open.</li> </ul> |  |
| No communication for 2 minutes between<br>indoor and outdoor unit<br>(communication error for more than 2minutes)                 | Х                | •       | •     | Х         | Check connection between indoor and outdoor heat exchangers' communication cables                                                                      |  |
| Error of outdoor unit                                                                                                    | Х                | •       |       | •         | Check error occurred with outdoor heat exchang-<br>er.                                                                                                 |  |
| Detection of the float switch                                                                                                    | Х                | Х       | •     | •         | <ul> <li>Check float switch connection.</li> <li>Check whether the drain has been filled with water.</li> </ul>                                        |  |
| EEPROM error                                                                                                    | •                | •       | •     | Х         | Check if there is damage with EEPROM compo-<br>nent.                                                                                                   |  |
| EEPROM option error                                                                                                    | •                | •       | •     | •         | <ul> <li>Check the indoor model to set the options.</li> <li>Inspection for match between indoor and out-<br/>door machine models</li> </ul>           |  |
| Motion detect sensor error                                                                                                    |                  | х       | х     | •         | Check the wire connection<br>Check the MDS-KIT<br>Check the indoor PBA                                                                                 |  |
| Mixed operation error                                                                                                    | Х                | Х       | Х     | $\bullet$ |                                                                                                    |  |

# Test run mode and View mode

# Display Option Key

| KEY | KEY operation                  | 7-segment display                 |
|-----|--------------------------------|-----------------------------------|
| K1  | Press once : Heating test run  | " 💷 " " 🖥 " "BLANK" "BLANK"       |
| KI  | Press twice : Defrost test run | " <sup>∭</sup> ""∄""BLANK""BLANK" |
| K2  | Press once : Cooling test run  | "💷""🗗""BLANK""BLANK"              |
| K3  | Reset                          |                                   |
| K4  | View mode                      | Refer to View mode display        |

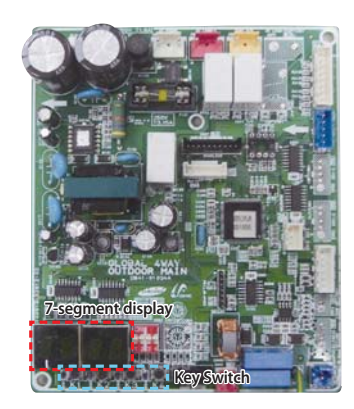

# ■ VIEW mode display

| Number   | umber Display                               |           |                                     |                                                                                                    |                                                                                         | Unite |
|----------|---------------------------------------------|-----------|-------------------------------------|----------------------------------------------------------------------------------------------------|-----------------------------------------------------------------------------------------|-------|
| of press | Display contents                            | Segment 1 | Segment 2                           | Segment 3                                                                                                    | Segment 4                                                                               | Units |
| 1        | Order frequency                             | 1         | Three digits                        | Two digits                                                                                                    | One digit                                                                               | Hz    |
| 2        | Current frequency                           | 2         | Three digits                        | Two digits                                                                                                    | One digit                                                                               | Hz    |
| 3        | Number of indoor heat exchangers            | 3         | Three digits                        | Two digits                                                                                                    | One digit                                                                               | Hz    |
| 4        | Out sensor                                  | 4         | Two digits                          | One digit                                                                                                    | First decimal                                                                           | °C    |
| 5        | Discharge sensor                            | 5         | Two digits                          | One digit                                                                                                    | First decimal                                                                           | °C    |
| 6        | OLP sensor                                  | 6         | Two digits                          | One digit                                                                                                    | First decimal                                                                           | °C    |
| 7        | Cond sensor                                 | 7         | Two digits                          | One digit                                                                                                    | First decimal                                                                           | °C    |
| 8        | Current                                     | 8         | Two digits                          | One digit                                                                                                    | First decimal                                                                           | С     |
| 9        | Fan RPM                                     | 9         | Three digits                        | Two digits                                                                                                    | One digit                                                                               | rpm   |
| 10       | Target discharge temperature                | А         | Three digits                        | Two digits                                                                                                    | One digit                                                                               | °C    |
| 11       | EEV                                         | В         | Three digits                        | Two digits                                                                                                    | One digit                                                                               | step  |
| 12       | Total indoor heat exchanger capacity        | С         | Two digits                          | One digit                                                                                                    | First decimal                                                                           | kW    |
| 13       | Protection control                          | D         | 0 : air conditioning<br>1 : heating | Protection control<br>0 : no protection<br>control<br>1 : freezing<br>2 : non-stop<br>defrosting<br>3 : over-load<br>4 : discharge | Frequency state<br>0 : Normal<br>1 : Hold<br>2 : Down<br>3 : Up_limit<br>4 : Sown_limit | -     |
| 14       | Group address of indoor heat exchang-<br>er | E         | Three digits                        | Two digits                                                                                                    | One digit                                                                               | -     |
| 15       | S/W check                                   | F         | -                                   | -                                                                                                    | -                                                                                       | -     |

# ECO mode(Power save)

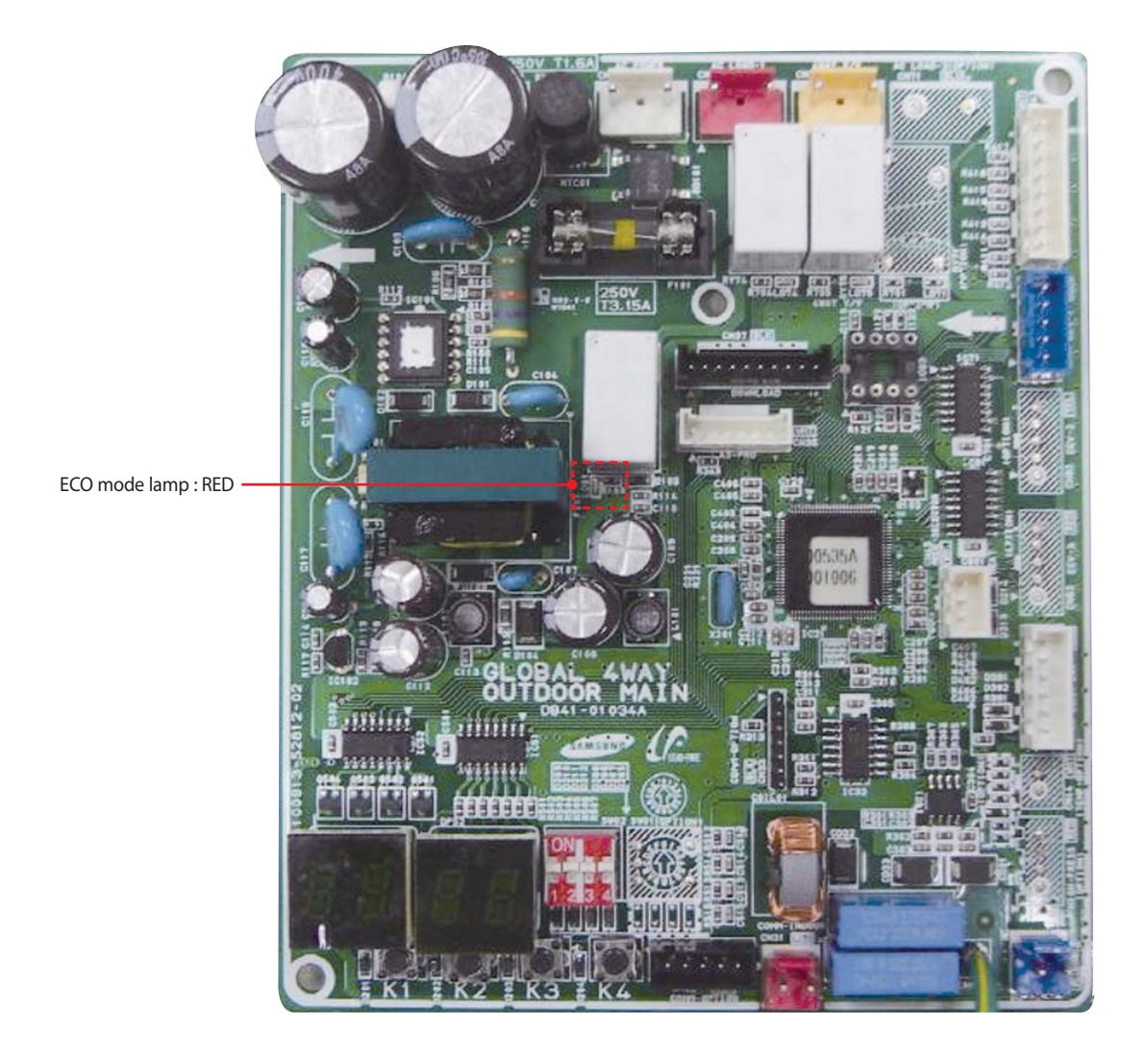

| Mada          |           | ECO mode lamp |           |           |           |
|---------------|-----------|---------------|-----------|-----------|-----------|
| Mode          | Segment 1 | Segment 2     | Segment 3 | Segment 4 | RED color |
| ECO mode      | "BLANK"   | "BLANK"       | "BLANK"   | "BLANK"   | On        |
| Exit ECO mode |           | Off           |           |           |           |

## ■ MH\*\*\*FJEA

|                                                                                                    |   | LED |       |    |   |                                                                                                    |
|----------------------------------------------------------------------------------------------------|---|-----|-------|----|---|----------------------------------------------------------------------------------------------------|
| Abnormal conditions                                                                                                    |   |     | White |    | 1 | Remarks                                                                                                    |
|                                                                                                    |   | ş   | ٩     | *0 | U |                                                                                                    |
| Power reset                                                                                                    | × | ×   | ×     | ×  | • |                                                                                                    |
| Error of temperature sensor in the indoor unit (Open/Short)                                                                                                    | × | ×   | •     | ×  | × |                                                                                                    |
| Error of heat exchanger sensor in the indoor unit                                                                                                    | × | ×   | •     | ×  | • |                                                                                                    |
| Error of the outdoor temperature sensor<br>Error of the condensor temperature sensor<br>Error of the discharge temperature sensor                                                                                                    | × | •   | ×     | ×  | • |                                                                                                    |
| <ol> <li>No communication between indoor and outdoor unit<br/>for 2 minutes</li> <li>Error on the communication received from outdoor unit</li> <li>Outdoor unit tracking time out (3 minutes)</li> <li>Number of installation does not match after tracking</li> </ol>                                                                                                    | × | •   | •     | ×  | × | <ol> <li>Indoor unit error<br/>(Display is unrelated<br/>with operation)</li> <li>Outdoor unit error<br/>(Display is unrelated<br/>with operation)</li> </ol> |
| Indoor fan motor is non-operative<br>Indoor fan motor is operating slowly<br>Indoor fan motor is operates at an excessive speed                                                                                                    | × | •   | ×     | ×  | × | Indoor motor fan error                                                                                                    |
| Simultaneous cooling/heating operation error (Multi model only)                                                                                                    | × | •   | ×     |    | × |                                                                                                    |
| [Self diagnosis ]Power voltage detection<br>between indoor and outdoor unit communication<br>cable<br>[Self diagnosis ]Outdoor unit refrigerant<br>leakage(Gas leak)<br>[Self diagnosis ]Outdoor fan restriction error<br>[Inverter ]Inverter compressor operation failure<br>[Inverter ] DC peak error<br>[Inverter ]DC Link voltage 150V or less,410V or more<br>[Inverter ]C compressor rotation error<br>[Inverter ]Electric current error<br>[Inverter ]DC Link sensor error<br>[Inverter ]DC Link sensor error<br>[Inverter ]EEPROM READ/WRITE error<br>[Inverter ]Inverter zerocrossing error<br>Setting the outdoor unit capacity option error |   |     |       | ×  | × |                                                                                                    |
| EEPROM error                                                                                                    | × | •   | •     | ×  | • |                                                                                                    |
| EEPROM option error                                                                                                    | • | •   | •     | •  | 0 |                                                                                                    |
| MPI no feedback Error                                                                                                    | • | ×   | ×     | ×  | × |                                                                                                    |

 $\bigcirc$  : On  $\bigcirc$  : Flickering  $\times$  : Off

♦ If you turn off the air conditioner when the LED is flickering, the LED is also turned off.

### ■ NJ\*\*\*LHXEA/MH \*\*\*FUEA

The error indicated on the LED display of Indoor unit

|                                                                                                    | Indicators |          |     |    |   |                                                                                                    |  |
|----------------------------------------------------------------------------------------------------|------------|----------|-----|----|---|----------------------------------------------------------------------------------------------------|--|
|                                                                                                    | Concea     | led Type |     |    |   | Quanting                                                                                                    |  |
| Abnormal conditions                                                                                                    | Blue       | Red      | (4) | \$ |   | Operating                                                                                                    |  |
|                                                                                                    | Standa     | rd Type  |     |    |   |                                                                                                    |  |
|                                                                                                    | $\bigcirc$ | **       |     |    |   |                                                                                                    |  |
| Power reset                                                                                                    | •          | ×        | ×   | ×  | × |                                                                                                    |  |
| Error of temperature sensor in indoor unit(OPEN/SHORT)                                                                                                    | ×          | ×        | •   | ×  | × | Displayed on<br>appropriate indoor unit<br>which is operating                                                                                                    |  |
| Error of heat exchanger sensor in indoor unit<br>Error of heat exchanger OUT sensor in indoor unit<br>Error of outlet temperature sensor in indoor unit<br>(OPEN/SHORT): For heat pump models only                                                                                                    | •          | ×        | •   | ×  | × | Displayed on<br>appropriate indoor unit<br>which is operating                                                                                                    |  |
| Error of mixed operation                                                                                                    | ×          | 0        | ×   | •  | × |                                                                                                    |  |
| Error of outdoor temperature sensor<br>Error of COND sensor<br>Error of DISCHARGE sensor                                                                                                    | •          | ×        | ×   | •  | × | Displayed on<br>appropriate indoor unit<br>which is operating<br>Displayed on outdoor<br>unit                                                                                                    |  |
| <ol> <li>No communication for 2 minutes between indoor unit<br/>and outdoor unit (communication error for more than<br/>2 minutes)</li> <li>Indoor unit receiving the communication error from<br/>outdoor unit</li> <li>Outdoor unit tracking 3 minutes error</li> <li>When sending the communication error from outdoor<br/>unit the mismatching of the communication numbers<br/>and installed numbers after completion of tracking.<br/>(communication error for more than 2 minutes)</li> </ol>                                                                                                    | ×          | ×        | •   | •  | × | <ol> <li>Error of indoor unit :<br/>Displayed on the<br/>indoor unit regardless<br/>of operation</li> <li>Error of outdoor unit :<br/>Displayed on the<br/>indoor unit which is<br/>operating</li> </ol> |  |
| <ul> <li>Self-diagnostic error</li> <li>(including the indoor unit not detected)</li> <li>1. Error of electronic expansion valve close</li> <li>2. Error of electronic expansion valve open</li> <li>3. Breakaway of EVA OUT sensor</li> <li>4. Breakaway of EVA IN sensor</li> <li>5. Breakaway of COND MID sensor</li> <li>6. 2<sup>nd</sup> detection of refrigerant completely leak</li> <li>7. 2<sup>nd</sup> detection of high temperature COND</li> <li>8. 2<sup>nd</sup> detection of high temperature DISCHARGE</li> <li>9. COMP DOWN due to 2nd detection of low pressure switch</li> <li>10. Error of reverse phase</li> <li>11. Compressor down due to 6th detection of freezing</li> <li>12. Self-diagnosis of condensation sensor (G8, G9)</li> <li>13. Compressor down due to condensation ratio control</li> </ul> | ×          | ×        | •   | •  | • | Displayed on<br>appropriate indoor unit<br>which is operating<br>Displayed on outdoor<br>unit                                                                                                    |  |
| Error of float switch                                                                                                    | ×          | ×        | ×   | •  | • |                                                                                                    |  |
| Error of setting option switches for optional accessories                                                                                                    | ×          | ×        | •   | ×  | • |                                                                                                    |  |
| EEPROM error                                                                                                    | •          | ×        | •   | •  | × |                                                                                                    |  |
| EEPROM option error                                                                                                    | •          | •        | •   | •  | • |                                                                                                    |  |

 $\bigcirc: \mathsf{On} \quad \textcircled{\bullet}: \mathsf{Flickering} \quad \times: \mathsf{Off}$ 

 $\blacklozenge$  If you turn off the air conditioner when the LED is flickering, the LED is also turned off.

♦ If you re-operate the air conditioner, it operates normally at first, then detect an error again.

# 4-1-2 Ourdoor Unit

| DISPLAY    |       | EXPLANATION (The error indicated on the PCB display of outdoor unit)                                                                                   | REMARK                                  |
|------------|-------|----------------------------------------------------------------------------------------------------|-----------------------------------------|
| Eł         |       | Communiaction error(indoor unable to receive data)                                                                                                    | Check electrical connection and setting |
| Eł         | 62    | Outdoor unit communication error(Abnormal data from indoor unit over 60 packet)                                                                        | Check electrical connection and setting |
| Eł         | 15    | Indoor unit room temperature sensor error (Open/Short)                                                                                                 |                                         |
| Eł         | 22    | Indoor unit heat exchanger in temperature sensor error (Open/Short)                                                                                    |                                         |
| Eł         | 23    | Indoor unit heat exchanger out temperature sensor error (Open/Short)                                                                                   |                                         |
| E {        | 28    | Indoor unit sensor error-Evaporator pipe in sensor - Self diagnosis                                                                                    |                                         |
| Eł         | 29    | Indoor unit sensor error-Evaporator pipe out sensor - Self diagnosis                                                                                   |                                         |
| Eł         | 54    | Indoor Unit FAN Error                                                                                                    |                                         |
| Eł         | 51    | More than two indoor units cool and heat simultaneously                                                                                                |                                         |
| Eł         | 0 •   | Indoor Unit EEPROM Error                                                                                                    |                                         |
| Eł         | · 380 | Indoor Unit EEPROM Option Error                                                                                                    |                                         |
| Eł         | 90    | Failure of pipe check operation                                                                                                    | Check piping connection and setting     |
| <b>E</b> { | 99    | No pipe check operation check<br>- occasion :try to operation after the installation through auto addressing mode without pipe check operation.        | Check setting                           |
| 53         |       | The number of Indoor unit mismatched                                                                                                    | Check electrical connection and setting |
| 53         | 88    | Communication error between the outdoor and indoor unit                                                                                                | Check electrical connection and setting |
| 53         | []    | Outdoor communication error between main PCB and sub PCB                                                                                               |                                         |
| 53         | 15    | Outside temperature sensor error(Short/Open)<br>- Error level: over 4.9V(-50°C) under 0.4V(93°C)                                                       |                                         |
| 53         | 37    | Condenser temperature sensor error(Short/Open)<br>- Error level: over 4.9V(-50°C) under 0.4V(93°C)                                                     |                                         |
| 53         | 45    | Outdoor unit sensor error - Condenser out sensor(Short/Open) - Self diagnosis                                                                          |                                         |
| 53         | 51    | Compressor Discharge temperature sensor error                                                                                                    |                                         |
| 53         | 51    | Compressor discharge sensor detached - Self diagnosis                                                                                                  |                                         |
| 63         | 20    | Compressor OLP sensor error (Short/Open)<br>- Error condition : outdoor temperature under -20°C<br>- Error level : over 4.95V(-30°C) under 0.5V(151°C) |                                         |
| E3         | 30    | Evaln1 Sensor Short/Open                                                                                                    |                                         |
| 63         | 31    | Evaln2 Sensor Short/Open                                                                                                    |                                         |
| 63         | 32    | Evaln3 Sensor Short/Open                                                                                                    |                                         |
| 63         | ]]    | Evaln4 Sensor Short/Open                                                                                                    |                                         |
| E3         | 34    | Evaln5 Sensor Short/Open                                                                                                    |                                         |
| E3         | 35    | EvaOut1 Sensor Short/Open                                                                                                    |                                         |
| E3         | 36    | EvaOut2 Sensor Short/Open                                                                                                    |                                         |
| <b>E</b> 3 | 30    | EvaOut3 Sensor Short/Open                                                                                                    |                                         |
| E3         | 38    | EvaOut4 Sensor Short/Open                                                                                                    |                                         |
| <b>E</b> 3 | 39    | EvaOut5 Sensor Short/Open                                                                                                    |                                         |

# Ourdoor Unit(cont.)

| DISPLAY |            | EXPLANATION (The error indicated on the PCB display of outdoor unit)       | REMARK                                                                                   |
|---------|------------|----------------------------------------------------------------------------|------------------------------------------------------------------------------------------|
| E٩      |            | Outdoor unit freezing(Compressor stop)                                     | check pipe lenght, indoor unit filter,<br>refrigerant leakage/charge and<br>service port |
| E٩      | <u>[</u> 4 | Outdoor unit overload - Safety control(Compressor stop)                    | check pipe lenght, refrigerant<br>leakage/charge                                         |
| E٩      | 15         | Outdoor unit high discharge temperature - Safety control (Compressor stop) | check pipe lenght, refrigerant<br>leakage/charge                                         |
| EY      | 19         | Outdoor unit EEV open (Stopped indoor unit's) -Self diagnosis              |                                                                                          |
| EY      | 22         | Outdoor unit EEV open (operating indoor unit's) -Self diagnosis            |                                                                                          |
| E٩      | 40         | High temperature(over 30°C) of outdoor as heating mode                     |                                                                                          |
| E٩      | 4¦         | Low temperature(under -10°C) of outdoor as cooling mode                    |                                                                                          |
| E٩      | 58         | Outdoor Fan Error                                                          |                                                                                          |
| E٩      | 60         | Communication cable mismatched between indoor and outdoor unit             | Check electrical connection                                                              |
| E٩      | 5 (        | Inverter compressor starting failure (5 times)                             |                                                                                          |
| E٩      | 62         | Compressor trip by input current control mode (PFC over current)           |                                                                                          |
| E٩      | 63         | Compressor trip by OLP temperature control mode                            |                                                                                          |
| E٩      | 64         | Over current                                                               |                                                                                          |
| E٩      | 65         | Compressor Vlimit Error                                                    |                                                                                          |
| E٩      | 66         | DC link Voltage error (under 150V, over 410V)                              |                                                                                          |
| E٩      | 57         | Abnormal compressor running (Compressor Rotation Error)                    |                                                                                          |
| E٩      | 68         | Current sensor error                                                       |                                                                                          |
| E٩      | 69         | DC link Voltage sensor error                                               |                                                                                          |
| E٩      | 72         | Inverter micom zero-crossing error                                         |                                                                                          |

# ex)Option No.: [] 4577[] - 1: 8000

#### Step 1 : Enter the Option Setup mode.

- 1<sup>st</sup> Take out the batteries of remote control.
- 2<sup>nd</sup> Press the temperature  $\bigotimes$  button simultaneously and insert the battery again.
- 3<sup>rd</sup> Make sure the remocon display shown as

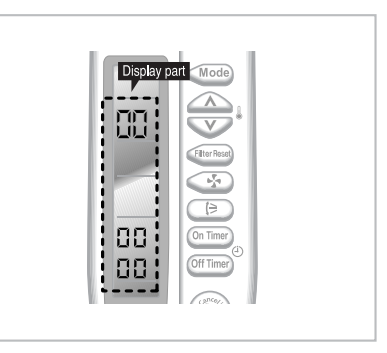

#### Step 2 : Enter the Option Setup mode and select your option according to the following procedure.

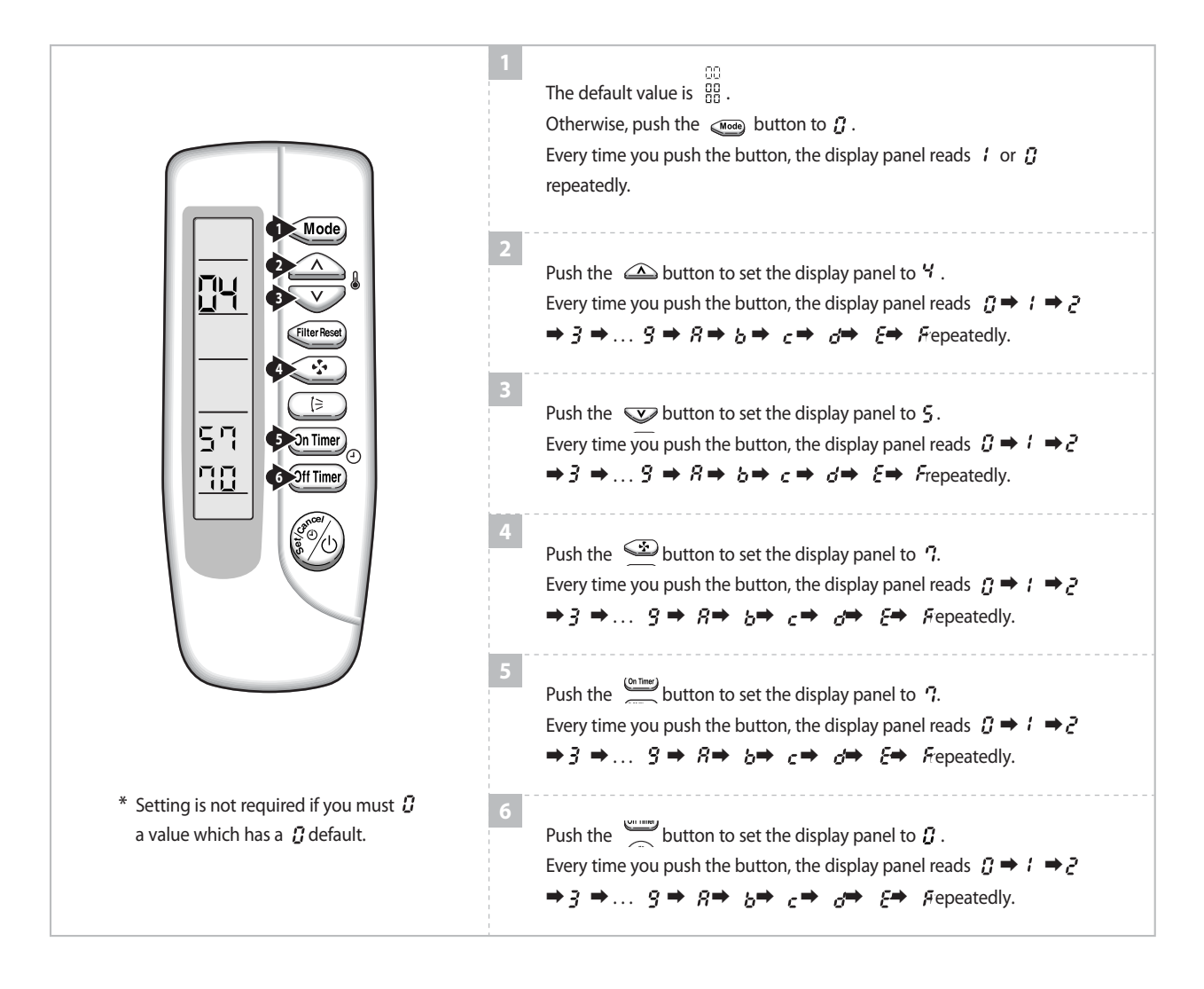

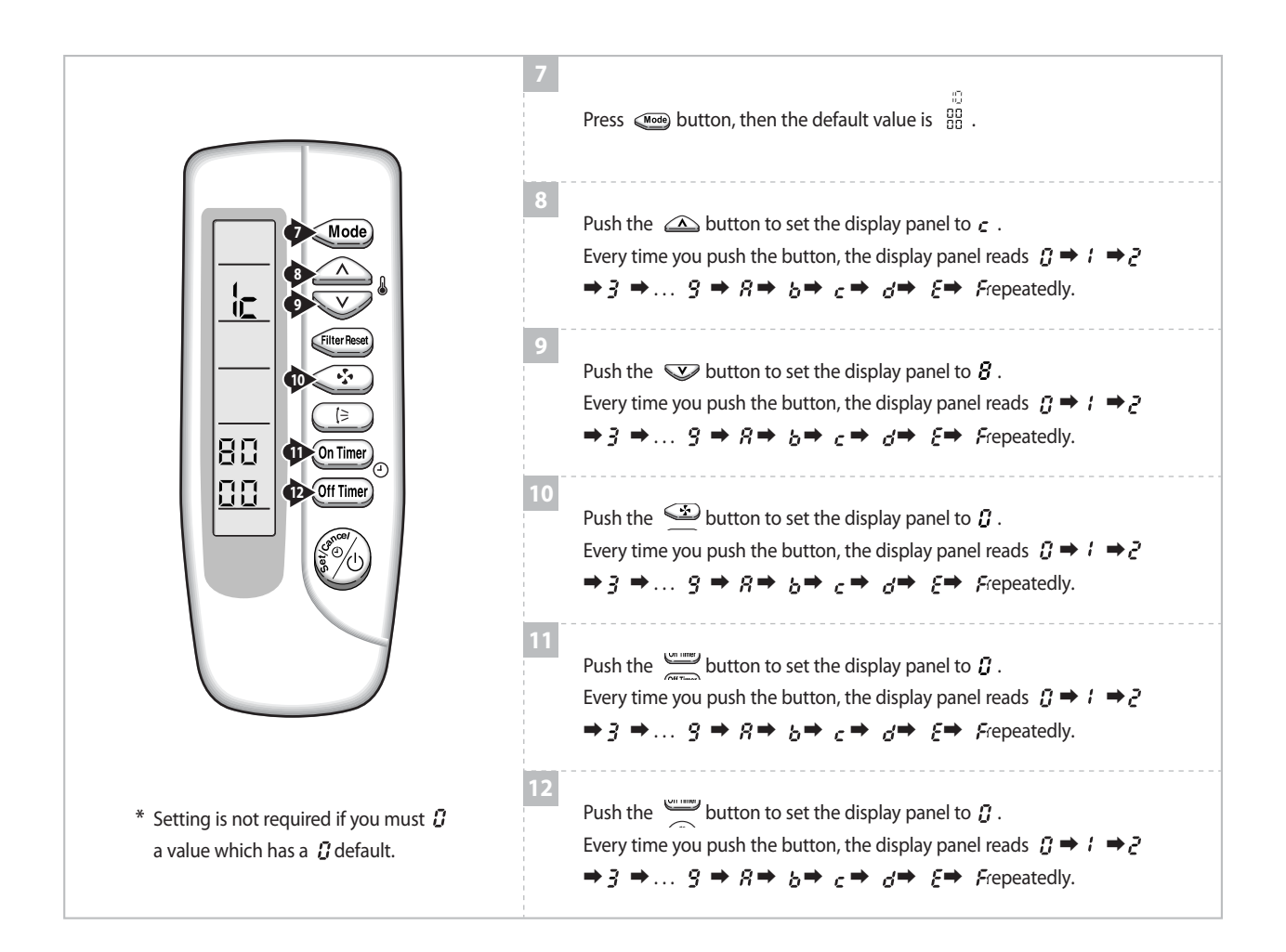

### Step 3 : Upon completion of the selection, check you made right selections.

Press the Mode Selection key, come to set the display part to 3 and check the display part.

➡ The display part shows

Press the Mode Selection key, we set the display part to 1 and check the display part.

➡ The display part shows

#### Step 4 : Pressing the ON/OFF button( 🗐

When pressing the operation ON/OFF key with the direction of remote control for unit, the sound "Ding" or "Diriring" is heard and the OPERATION ICON( ()) lamp of the display is flickering at the same time, then the input of option is completed. (If the diriring sound isn't heard, try again pressing the ON/OFF button.)

### Step 5 : Unit operation test-run

First, Remove the battery from the remote control.
Second, Re-insert the battery into the remote control.
Third, Press ON/OFF button( ) with the direction of remote control for set.

#### Error Mode

1<sup>st</sup> If all lamps of indoor unit are flickering, Plug out, plug in power plug again and press ON/OFF key to retry.

2<sup>nd</sup> If the unit is not working properly or all lamps are continuously flickering after setting the option code, see if the correct option code is set up for its model.

# ex) Option No. : 066064- 170373

### Step 1 : Enter the Option Setup mode.

- 1<sup>st</sup> Take out the batteries of remote control.
- 2<sup>nd</sup> Press the temperature DIO button simultaneously and insert the battery again.
- $3^{rd}$  Make sure the remocon display shown as  $\frac{DD}{DD}_{DD}_{DD}$ .

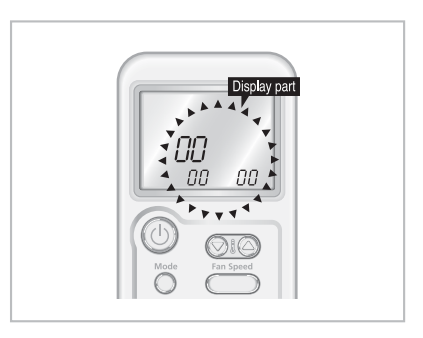

Step 2 : Enter the Option Setup mode and select your option according to the following procedure.

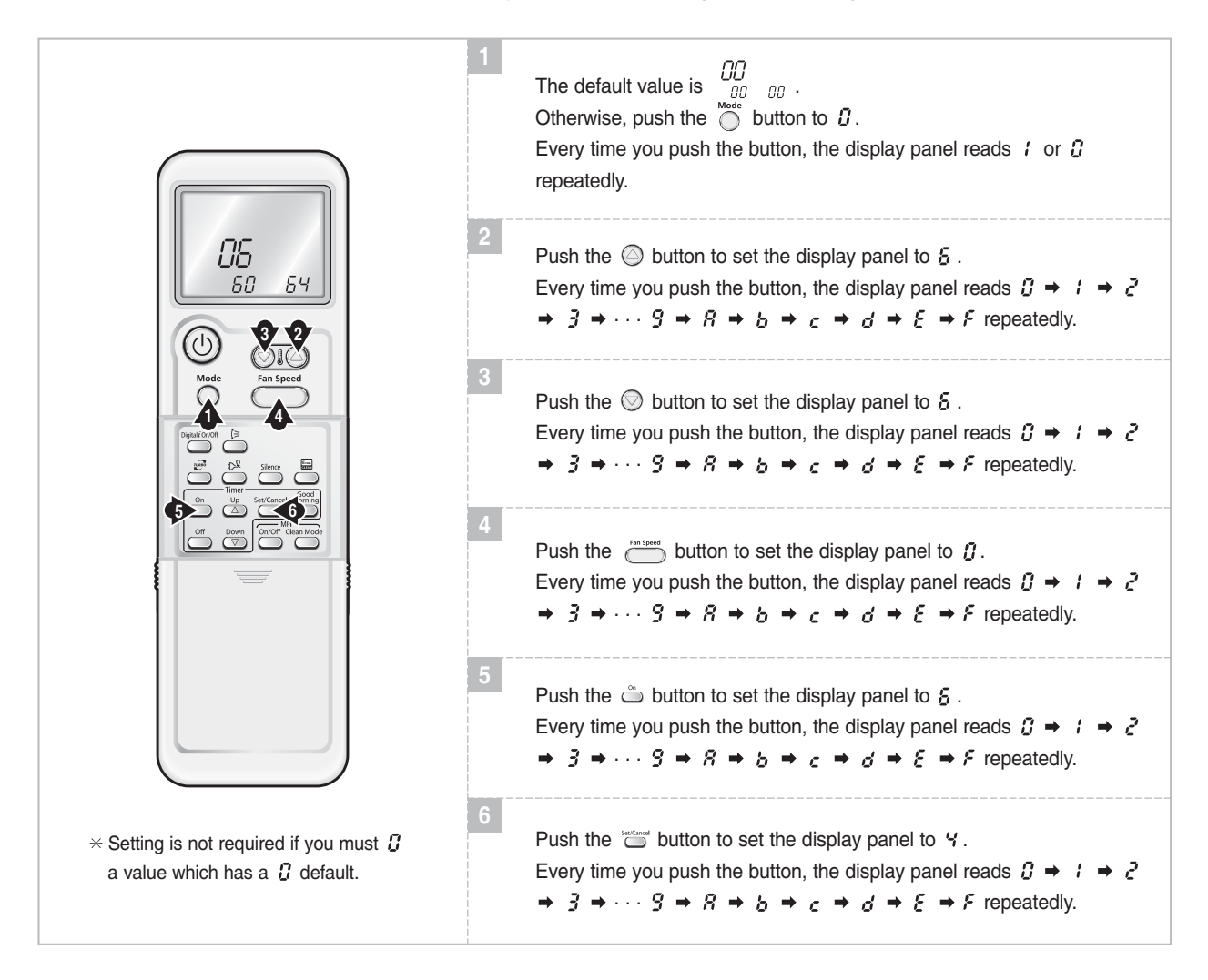

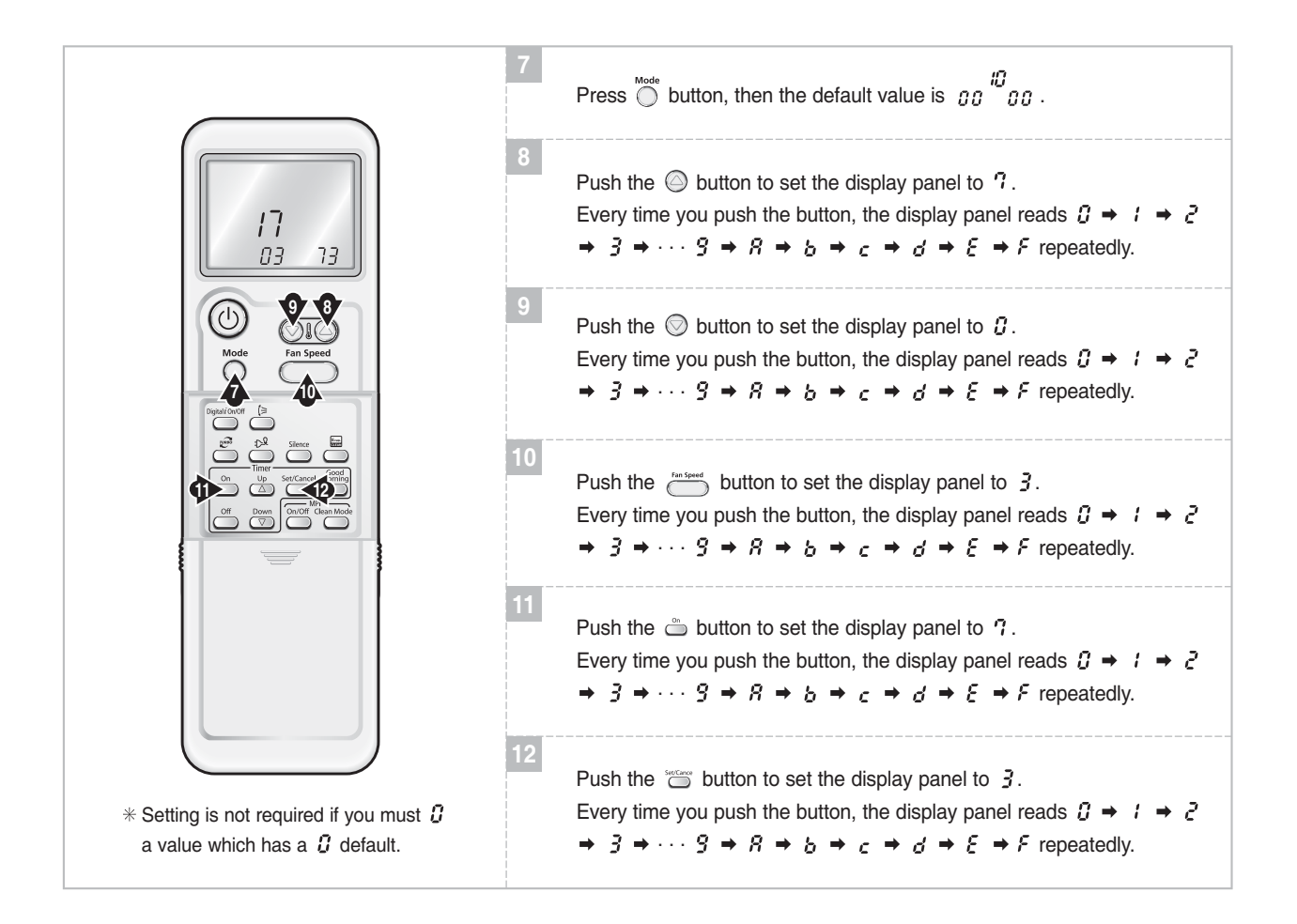

#### Step 3 : Upon completion of the selection, check you made right selections.

Press the Mode Selection key, 🔘 to set the display part to 🕃 and check the display part.

→ The display part shows  $\begin{array}{cc} B & \\ 50 & 54 \end{array}$ .

Press the Mode Selection key,  $\overset{\text{Mode}}{\bigcirc}$  to set the display part to *I* and check the display part.

→ The display part shows  $I_{03}^{\prime \prime}$  .

### Step 4 : Pressing the ON/OFF button ( ())

When pressing the operation ON/OFF key with the direction of remote control for unit, the sound "Ding" or "Diriring" is heard and the OPERATION ICON( $\cong$ ) lamp of the display is flickering at the same time, then the input of option is completed. (If the diriring sound isn't heard, try again pressing the ON/OFF button.)

#### Step 5 : Unit operation test-run

First, Remove the battery from the remote control.Second, Re-insert the battery into the remote control.Third, Press ON/OFF key with the direction of remote control for set.

#### • Error Mode

1st If all lamps of indoor unit are flickering, plug out, plug in power plug again and press the ON/OFF key to retry.

2<sup>rd</sup> If the unit is not working properly or all lamps are continuously flickering after setting the option code, see if the correct option code is set up for its model.

### Step 1 : Enter the Option Setup mode.

- $1^{st}$  Take out the batteries of remote control.
- $2^{nd}$  Press the temperature Press button simultaneously and insert the battery again.
- 3<sup>rd</sup> Make sure the remote contr display shown as

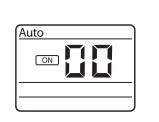

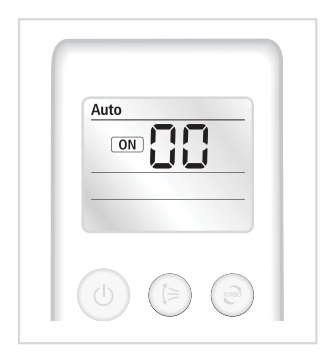

|                                                                |   | Feature                                                                                                    | Display           |
|----------------------------------------------------------------|---|----------------------------------------------------------------------------------------------------|-------------------|
|                                                                | 1 | The default value is $\boxed{\square \square \square}$ .<br>Every time you push the $\bigcirc$ button, the display panel reads $\bigcirc$ Auto $\Rightarrow$ Cool<br>$\Rightarrow$ Dry $\Rightarrow$ Fan $\Rightarrow$ Heat , $\bigcirc$ Auto $\Rightarrow$ Cool $\Rightarrow$ Dry $\Rightarrow$ Fan $\Rightarrow$ Heat repeatedly.                                                                                                    | Auto              |
|                                                                | 2 | Push the $\bigcirc$ button to set the display panel to $[\Box \cdot ]$ .<br>Every time you push the $\bigcirc$ button, the display panel reads $\Box \rightarrow \{ \rightarrow \ = \ = \ = \ = \ = \ = \ = \ = \ = \$                                                                                                    | Auto<br><b>50</b> |
| 2 4<br>3<br>4<br>4<br>1 Fanb<br>6<br>5                         | 3 | Push the $\ominus$ button to set the display panel to <b>5</b> .<br>Every time you push the $\ominus$ button, the display panel reads $\Box \rightarrow \downarrow \rightarrow \supseteq \rightarrow$<br>$\exists \rightarrow \cdots \rightarrow \exists \rightarrow R \rightarrow b \rightarrow c \rightarrow d \rightarrow E \rightarrow F$ repeatedly.                                                                                                    | Auto<br><b>55</b> |
| Smart Even<br>Saver Filter<br>Saver Filter<br>Gene<br>Time Set | 4 | Push the button to $\square \square \square$ .<br>Push the button to set the display panel to $\square$ .<br>Every time you push the button, the display panel reads $\square \rightarrow \{ \rightarrow \ \ \rightarrow \ \rightarrow \ \rightarrow \ \rightarrow \ \ \rightarrow \ \rightarrow \ \ \rightarrow \ \rightarrow \ \rightarrow \ \rightarrow$ |                   |
| Confor<br>Timer<br>mpi<br>Caree<br>SAMSUNG                     | 5 | Push the $\ominus$ button to set the display panel to $\Box$ .<br>Every time you push the $\ominus$ button, the display panel reads $\Box \rightarrow \{ \rightarrow \ = \ = \ = \ = \ = \ = \ = \ = \ = \$                                                                                                    |                   |
|                                                                | 6 | Push the button to $\square$ .<br>Push the button to set the display panel to $\exists$ .<br>Every time you push the button, the display panel reads $\square \rightarrow \{ \rightarrow \ = \ = \ = \ = \ = \ = \ = \ = \ = \$                                                                                                    |                   |

### Step 2 : Enter the Option Setup mode and select your option according to the following procedure.

|                                                                                                    | Feature                                                                                                    | Display |
|----------------------------------------------------------------------------------------------------|----------------------------------------------------------------------------------------------------|---------|
| Fan<br>I I I I I I I I I I I I I I I I I I I                                                                                                     | Push the $\bigcirc$ button to set the display panel to $\neg$ .<br>Every time you push the $\bigcirc$ button, the display panel reads $\Box \rightarrow \downarrow \rightarrow \supseteq \rightarrow$<br>$\exists \rightarrow \dots \rightarrow \exists \rightarrow R \rightarrow b \rightarrow c \rightarrow d \rightarrow E \rightarrow F$ repeatedly.                                                                                                    |         |
|                                                                                                    | Push the button to $\square \square \square \square$ .<br>Push the button to set the display panel to $\square$ .<br>Every time you push the button, the display panel reads $\square \rightarrow \{ \rightarrow \ \ \rightarrow \ \rightarrow \ \ \rightarrow \ \ \rightarrow \ \rightarrow \ \rightarrow \ \ \rightarrow \ \ \rightarrow \ \ \rightarrow \ \ \rightarrow \ \ \rightarrow \ \ \rightarrow \ \ \rightarrow \ \ \rightarrow \ \rightarrow \ \rightarrow \ \rightarrow \ \rightarrow \ \rightarrow \ \rightarrow \ \ \rightarrow \ \rightarrow \rightarrow \ \rightarrow \rightarrow \ \rightarrow \rightarrow \ \rightarrow \rightarrow \ \rightarrow \rightarrow \ \rightarrow \rightarrow \ \rightarrow \rightarrow \rightarrow \ \rightarrow \rightarrow \ \rightarrow \rightarrow \rightarrow \rightarrow \rightarrow \rightarrow \rightarrow \rightarrow \rightarrow \rightarrow \rightarrow \rightarrow \rightarrow \rightarrow \rightarrow \rightarrow \rightarrow \rightarrow \rightarrow \rightarrow$ | Fan     |
| Gran Mode Fand 1<br>Gran Temp 9<br>Temp 9<br>Temp Filter<br>Savet Temp Filter<br>Savet Temp Filter                                                   | Push the $\bigcirc$ button to set the display panel to $2$ .<br>Every time you push the $\bigcirc$ button, the display panel reads $1 \rightarrow 1 \rightarrow 2 \rightarrow 3 \rightarrow \dots \rightarrow 9 \rightarrow R \rightarrow b \rightarrow c \rightarrow d \rightarrow E \rightarrow F$ repeatedly.                                                                                                    | Fan     |
| On<br>Timer     Set<br>Time     Set<br>Gancel       Off<br>Timer     Ime     good<br>Seep       mpi     Contor<br>Care     Temp<br>Hum       SAMSUNG | Push the button to $\square \square \square$ .<br>Push the button to set the display panel to $\exists$ .<br>Every time you push the button, the display panel reads $\square \rightarrow \{ \rightarrow \ = \ = \ = \ = \ = \ = \ = \ = \ = \$                                                                                                    | Heat    |
|                                                                                                    | Push the $\bigcirc$ button to set the display panel to $\blacksquare$ .<br>Every time you push the $\bigcirc$ button, the display panel reads $\blacksquare \rightarrow \downarrow \rightarrow \supseteq \rightarrow$<br>$\exists \rightarrow \dots \rightarrow \exists \rightarrow \blacksquare \rightarrow \blacksquare \rightarrow \boxdot \rightarrow \boxdot \rightarrow \blacksquare \rightarrow \blacksquare \rightarrow \blacksquare \rightarrow \blacksquare \rightarrow \blacksquare \rightarrow \blacksquare$                                                                                                    | Heat    |

### Step 3 : Upon completion of the selection, check you made right selections.

Press the Mode - Selection key to set the display part and check the display part.

⇒ The display part shows like below when each time you press Mode button .

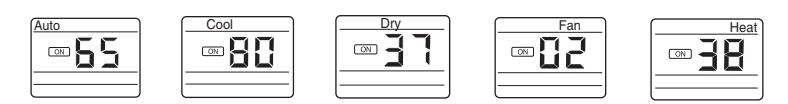

### Step 4 : Pressing the ON/OFF button ( ())

When pressing the operation ONOFF key with the direction of remote control for unit, the sound iiDingii or iiDiriringii is heard and the OPERATION ICON ( $\leq$ ) lamp of the display is flickering at the same time, then the input of option is completed. (If the diriring sound isn't heard, try again pressing the ON/OFF button.)

## Step 5 : Unit operation test-run

First, Remove the battery from the remote control. Second, Re-insert the battery into the remote control. Third, Press ON/OFF key with the direction of remote control for set.

### • Error Mode

1st If all lamps of indoor unit are flickering, Plug out, plug in power plug again and press ON/OFF key to retry.
 2nd If the unit is not working properly or all lamps are continuously flickering after setting the option code, see if the correct option code is set up for its model.

## ex) Option No.: 30 00 07 62 66 83 10 00 00 00

button simultaneously and insert

88

### Step 1 : Enter the Option Setup mode.

- 1<sup>st</sup> Take out the batterie of remote control.
- 2<sup>nd</sup> Press the temperature the battery again.
- 3<sup>rd</sup> Make sure the remote contr display shown as

+

Tem

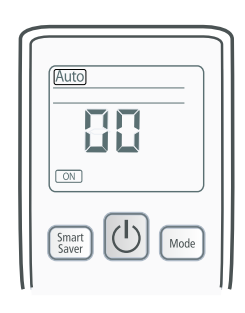

#### Step 2 : Enter the Option Setup mode and select your option according to the following procedure.

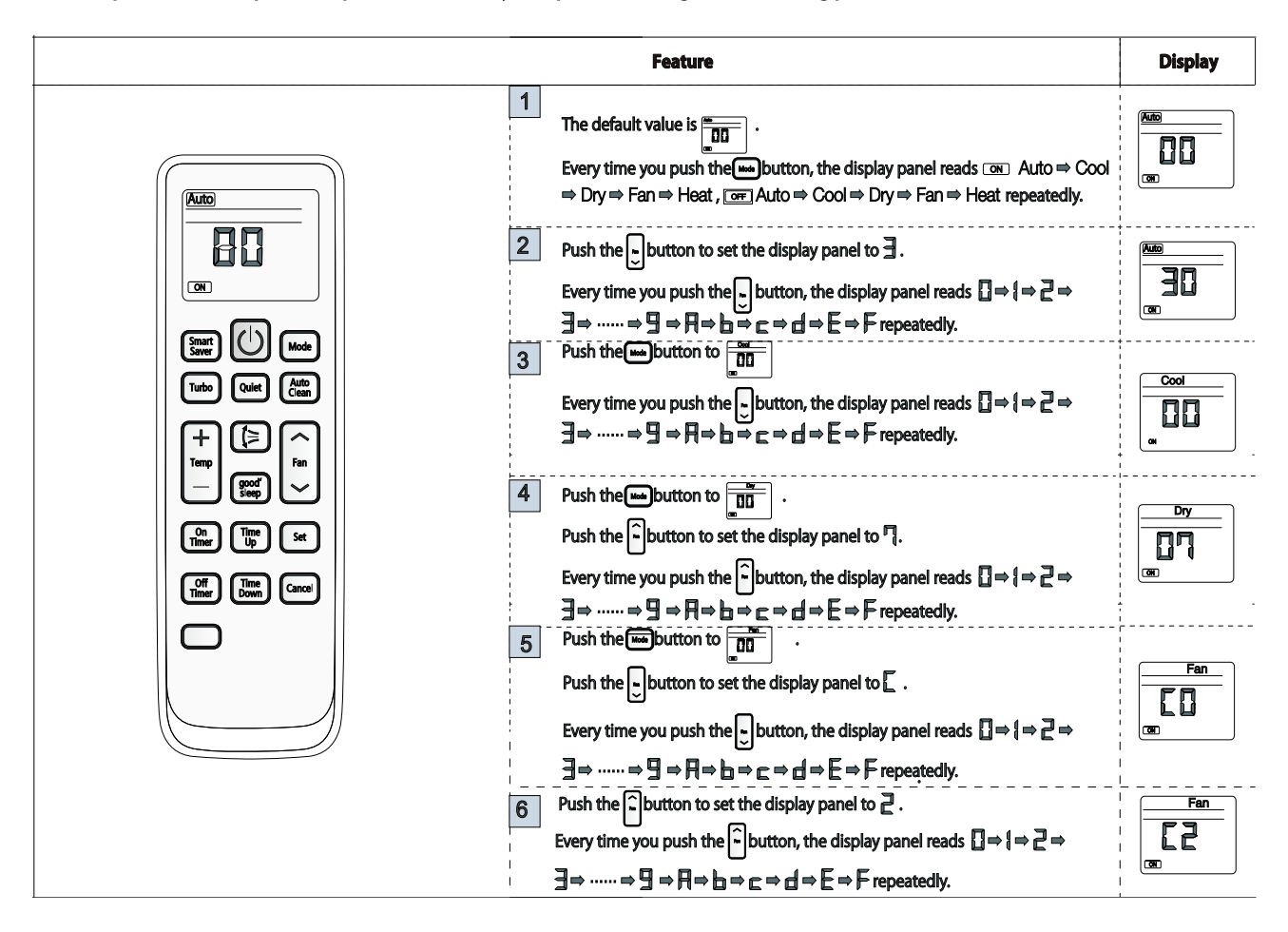

| Feature                                                                                                    | Display                      |
|----------------------------------------------------------------------------------------------------|------------------------------|
| 7Push the button toPush the button to set the display panel to $\Box$ .Push the button to set the display panel to $\Box$ .Every time you push the button, the display panel reads $\Box \Rightarrow \uparrow \Rightarrow \Box$ $\exists \Rightarrow \dots \Rightarrow \exists \Rightarrow \exists \Rightarrow \exists \Rightarrow b \Rightarrow c \Rightarrow d \Rightarrow E \Rightarrow F repeatedly.$                                                                                                    |                              |
| 8       Push the button to set the display panel to B.         Image: Comparison of the comparison of the co |                              |
| Two Outer       Color $+$ $\square$ $+$ $\square$ $\square$                                                                                                    | • •                          |
| Image: Up Set       10       Push the f       button to set the display panel to ∃.         Image: Up Set       Every time you push the f       button, the display panel reads I ⇒ { ⇒ }         Image: Up Set       ∃⇒ ⇒ ∃ ⇒ ∏ ⇒ b ⇒ c ⇒ d ⇒ E ⇒ F repeatedly.                                                                                                    | ⇒ <u>***</u><br>33           |
| 11 Push the button to $\boxed{3}$ .<br>Push the button to set the display panel to $1$ .<br>Every time you push the button, the display panel reads $\square \Rightarrow 1 \Rightarrow 2 = 3$<br>$\exists \Rightarrow \dots \Rightarrow 9 \Rightarrow \square \Rightarrow \square \Rightarrow \square \Rightarrow \square \Rightarrow \square \Rightarrow \square \Rightarrow \square \Rightarrow \square \Rightarrow \square$                                                                                                    |                              |
| 12 Push the button to                                                                                                    |                              |
| 13 Push the button to .                                                                                                    | Fan<br>B<br>C<br>C<br>C<br>C |
| 14 Push the button to                                                                                                    | Heat<br>Heat<br>Ge           |

### Step 3: Upon completion of the selection, check you made right selections.

Press the Mode Selection key to set the display part and check the display part.

 $\Rightarrow$  The display part shows like below when each time you press Mode button .

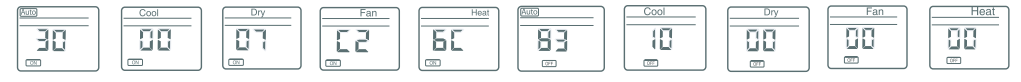

### Step 4 : Pressing the ON/OFF button (

When pressing the operation ON/OFF key with the direction of remote control for unit, the sound "Ding" is heard and the OPERATION ICON(  $\cong$  ) lamp of the display is flickering at the same time, then the input of option is completed. (If the diriring sound isn't heard, try again pressing the ON/OFF button.)

#### Step 5: Unit operation test-run

First, Remove the battery from the remote control.Second, Re-insert the battery into the remote control.Third, Press ON/OFF key with the direction of remote control for set.

### • Error Mode

- 1<sup>st</sup> If all lamps of indoor unit are flickering, Plug out, plug in power plug again and press ON/OFF key to retry.
- 2<sup>nd</sup> If the unit is not working properly or all lamps are continuously flickering after setting the option code, see if the correct option code is set up for its model.

# 4-2-1 Setting an indoor unit address and installation option

- Set the indoor unit address and installation option with remote controller option. Set the each option separately since you cannot set the ADDRESS setting and indoor unit installation setting option at the same time. You need to set twice when setting indoor unit address and installation option.
- Please use the proper wireless remocon which can set 24 digit option code. Following is the instructions of setting option code with wireless remocon of MR-DH00. (MR-AH01 can be used for operating but cannot be used for setting the installation option because only 12 digit option setting is available.
- ▶ Please refer to the wired remocon installation manual for setting with the wired remocon.

# 4-2-1-1 The procedure of setting option

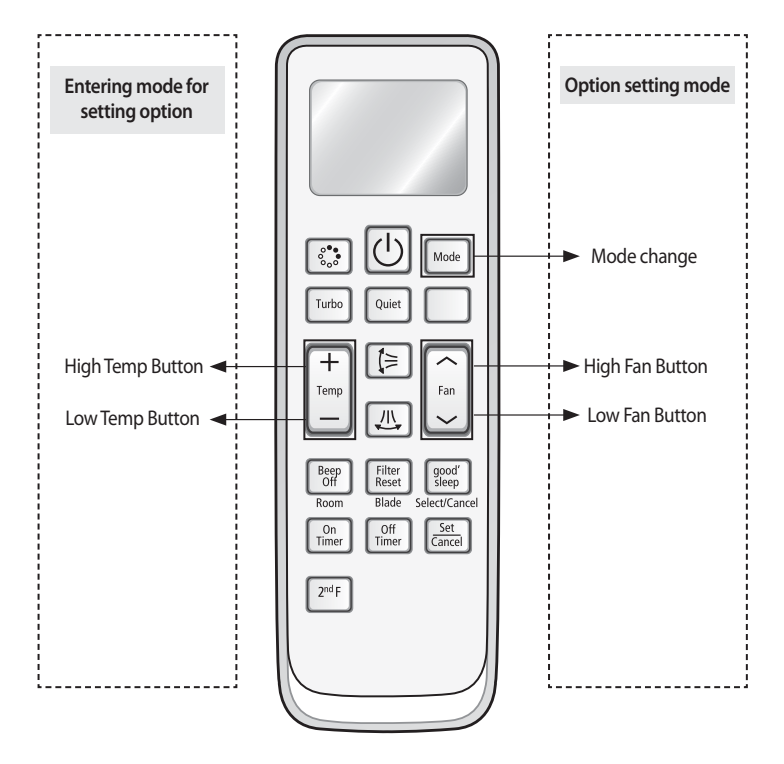

## Step 1. Entering mode to set option

- 1. Remove batteries from the remote controller.
- 2. Insert batteries and enter the option setting mode while pressing High Temp button and Low Temp button.

3.

Check if you have entered the option setting status.

## Step 2. The procedure of option setting

After entering the option setting status, select the option as listed below.

| CAUTION | <ul> <li>CAUTION</li> <li>Option setting is available from SEG1 to SEG 24</li> <li>SEG1, SEG7, SEG13, SEG18 arenot need to be set at MR-DH00. They are the page options which were used at the previous other remocons.</li> <li>Set the each 2 bit option code in order except page options.<br/>For example: SEG2, 3 → SEG4, 5 → SEG6, 8 → SEG9, 10 → SEG11, 12 → SEG 14, 15 → SEG 16, 17 → SEG 18, 20 → SEG 21, 22 → SEG23, 24.</li> </ul> |       |       |       |       |       |       |       |       |       |       |       |             |               |   |
|---------|----------------------------------------------------------------------------------------------------|-------|-------|-------|-------|-------|-------|-------|-------|-------|-------|-------|-------------|---------------|---|
|         | SEG1                                                                                                    | SEG2  | SEG3  | SEG4  | SEG5  | SEG6  | SEG7  | SEG8  | SEG9  | SEG10 | SEG11 | SEG12 | On(SEG1~12) | Off(SEG13~24) |   |
|         | 0                                                                                                    | Х     | Х     | Х     | Х     | Х     | 1     | Х     | Х     | Х     | Х     | Х     |             |               |   |
|         | SEG13                                                                                                    | SEG14 | SEG15 | SEG16 | SEG17 | SEG18 | SEG19 | SEG20 | SEG21 | SEG22 | SEG23 | SEG24 |             |               |   |
|         | 2                                                                                                    | Х     | Х     | Х     | Х     | Х     | 3     | Х     | Х     | Х     | Х     | Х     |             |               | i |

# 4-2-1-2 The procedure of setting option

| Option setting                                                                                                    | Status                                                     |
|----------------------------------------------------------------------------------------------------|------------------------------------------------------------|
| 1. Setting SEG2, SEG3 option<br>Press Low Fan button( $\lor$ ) to enter SEG2 value.<br>Press High Fan button( $\land$ ) to enter SEG3 value.<br>Each time you press the button, $\square \rightarrow \square \rightarrow \dots \square \rightarrow \square$ will be selected in rotation.      | Auto       Implement       SEG2       SEG3                 |
| 2. Setting Cool mode<br>Mode Press Mode button to be changed to Cool mode in the ON status.                                                                                                    |                                                            |
| 3. Setting SEG4, SEG5 option<br>Press Low Fan button( $\lor$ ) to enter SEG4 value.<br>Press High Fan button( $\land$ ) to enter SEG5 value.<br>Each time you press the button, $\square \to \square \to \square$ will be selected in rotation.                                                | Cool<br>CON<br>SEG4<br>SEG5                                |
| 4. Setting Dry mode<br>Mode Press Mode button to be changed to DRY mode in the ON status.                                                                                                    |                                                            |
| 5. Setting SEG6, SEG8 option<br>Press Low Fan button( $\lor$ ) to enter SEG6 value.<br>Press High Fan button( $\land$ ) to enter SEG8 value.<br>Each time you press the button, $\square \rightarrow \square \rightarrow \dots \square \rightarrow \square$ will be selected in rotation.      | Dry     Dry       Imp     Imp       SEG6     SEG8          |
| 6. Setting Fan mode<br>Mode Press Mode button to be changed to FAN mode in the ON status.                                                                                                    |                                                            |
| 7. Setting SEG9, SEG10 option<br>Press Low Fan button( $\lor$ ) to enter SEG9 value.<br>Press High Fan button( $\land$ ) to enter SEG10 value.<br>Each time you press the button, $\square \rightarrow \square \rightarrow \dots \square \rightarrow \square$ will be selected in rotation.    | Fan<br>Tean<br>Fan<br>Tean<br>Fan<br>Tean<br>SEG9<br>SEG10 |
| 8. Setting Heat mode<br>Mode Press Mode button to be changed to HEAT mode in the ON status.                                                                                                    |                                                            |
| 9. Setting SEG11, SEG12 option<br>Press Low Fan button( $\lor$ ) to enter SEG11 value.<br>Press High Fan button( $\land$ ) to enter SEG12 value.<br>Each time you press the button, $\square \to \square \to \square$ will be selected in rotation.                                            | Heat<br>Heat<br>SEG11 SEG12                                |
| 10. Setting Auto mode<br>Mode Press Mode button to be changed to AUTO mode in the OFF status.                                                                                                    |                                                            |
| 11. Setting SEG14, SEG15 option<br>Press Low Fan button( $\lor$ ) to enter SEG14 value.<br>Press High Fan button( $\land$ ) to enter SEG15 value.<br>Each time you press the button, $\square \rightarrow \square \rightarrow \dots \square \rightarrow \square$ will be selected in rotation. | Auto<br>OFF C SEG14 SEG15                                  |

# The procedure of setting option (cont.)

| Option setting                                                                                                    | Status                                                                                                    |
|----------------------------------------------------------------------------------------------------|----------------------------------------------------------------------------------------------------|
| 12. Setting Cool mode<br>Mode Press Mode button to be change to Cool mode in the OFF status.                                                                                                    |                                                                                                    |
| 13. Setting SEG16, SEG17 option<br>Press Low Fan button( $\lor$ ) to enter SEG16 value.<br>Press High Fan button( $\land$ ) to enter SEG17 value.<br>Each time you press the button, $\square \rightarrow \square \rightarrow \square$ will be selected in rotation.                           | Cool<br>Cool<br>Cool<br>Cool<br>Cool<br>Cool<br>Cool<br>Cool<br>Cool<br>Cool<br>Cool<br>SEG16<br>SEG17                                                                                                    |
| 14. Setting Dry mode<br>Mode Press Mode button to be change to Dry mode in the OFF status.                                                                                                    |                                                                                                    |
| 15. Setting SEG18, SEG20 option<br>Press Low Fan button(∨) to enter SEG18 value.<br>Press High Fan button(∧) to enter SEG20 value.<br>Each time you press the button, $\exists \rightarrow \exists \rightarrow \cdots \exists \rightarrow \exists$ will be selected in rotation.               | Dry     Dry       OFF     OFF       SEG18     SEG20                                                                                                    |
| 16. Setting Fan mode<br>Mode Press Mode button to be change to Fan mode in the OFF status.                                                                                                    | Fan<br>OFF                                                                                                    |
| 17. Setting SEG21, SEG22 option<br>Press Low Fan button( $\lor$ ) to enter SEG21 value.<br>Press High Fan button( $\land$ ) to enter SEG22 value.<br>Each time you press the button, $\square \rightarrow \square \rightarrow \dots \square \rightarrow \square$ will be selected in rotation. | Fan     Fan       OFF     Image: Comparison of the second second |
| 18. Setting Heat mode<br>Mode Press Mode button to be change to HEAT mode in the OFF status.                                                                                                    | Heat<br>OFF                                                                                                    |
| 19. Setting SEG23, SEG24 mode<br>Press Low Fan button( $\lor$ ) to enter SEG23 value.<br>Press High Fan button( $\land$ ) to enter SEG24 value.<br>Each time you press the button, $\square \rightarrow \square \rightarrow \dots \square \rightarrow \square$ will be selected in rotation.   | Heat<br>GFF C B<br>SEG23 SEG24                                                                                                    |

## Step 3. Check the option you have set

After setting option, press Mode button to check whether the option code you input is correct or not.

| Option                    | [SEG2,3]   | [SEG4,5]   | [SEG6,8]   | [SEG9,10]    | [SEG11,12] |
|---------------------------|------------|------------|------------|--------------|------------|
| Remote Controller Display |            |            |            | Fan<br>(ORI) |            |
| Option                    | [SEG14,15] | [SEG16,17] | [SEG18,20] | [SEG21,22]   | [SEG23,24] |
| Remote Controller Display |            |            |            | Fan<br>OFF   | Heat       |

## Step 4. Input option

Press operation button () with the direction of remote control for set. For the correct option setting, you must input the option twice.

### Step 5. Check operation

- Reset the indoor unit by pressing the RESET button of indoor unit or outdoor unit.
   Take the batteries out of the remote controller and insert them again and then press the operation button.

# 4-2-1-3 Setting an indoor unit address (MAIN/RMC)

- 1. Check whether power is supplied or not.
- When the indoor unit is not plugged in, there should be additional power supply in the indoor unit.
- 2. The panel(display) should be connected to an indoor unit to receive option.
- 3. Before installing the indoor unit, assign an address to the indoor unit according to the air conditioning system plan.
- 4. Assign an indoor unit address by wireless remote controller.
  - -The initial indoor unit ADDRESS is set as "MAIN : 0, RMC : 0".
  - -Set Main and RMC Address only the setting is required.
  - -There is no need to assign the indoor unit Main Address if the outdoor unit is addressing automatically.
  - The indoor unit Main address will follow the outdoor unit's automatically.
  - -Assign 12 digit when setting the indoor unit address.
  - -No need to assign SEG4, 5, 8, 10 which are non applicable. Even though those segments are set, they will be ignored. -If you set the applicable segments with numbers other than the indiciated, the initial setting will be maintained.

## Option No.: 0AXXXX-1XXXXX-2XXXXX-3XXXXX

| Option      | SE         | G1      | SI         | G2       |                              | SEG3                     | SEG3 SEG4 SEG5 |              | G5             | SE                                  | G6      |  |
|-------------|------------|---------|------------|----------|------------------------------|--------------------------|----------------|--------------|----------------|-------------------------------------|---------|--|
| Explanation | PA         | GE      | M          | ODE      | Setting l                    | Main address             |                |              |                | The unit digit of<br>an indoor unit |         |  |
|             | Indication | Details | Indication | Details  | Indication                   | Details                  |                |              |                |                                     | Details |  |
| Indication  | 0 A        |         |            |          | 0                            | No Main<br>address       | RESERVED       | RESE         | RESERVED       |                                     |         |  |
| and Details |            |         | A          | 1        | Main address<br>setting mode |                          |                |              | 0~4            | A single<br>digit                   |         |  |
| Option      | SE         | G7      | SI         | EG8      |                              | SEG9                     | SEG10          | SEG11        |                | SEC                                 | SEG12   |  |
| Explanation | PA         | GE      |            |          | Setting                      | RMC address              |                | Gro<br>chann | oup<br>el(*16) | Group                               | address |  |
|             | Indication | Details |            |          | Indication                   | Details                  |                | Indication   | Details        | Indication                          | Details |  |
| Indication  | 1          |         | RESE       | RESERVED |                              | No RMC address           | RESERVED       |              |                |                                     |         |  |
| and Details |            |         |            |          |                              | RMC address setting mode |                | RMC1         | 0~2            | RMC2                                | 0~F     |  |

• When "A"~"F" is entered to SEG5~6, the indoor unit MAIN ADDRESS is not changed.

When "A"~"F" is entered to SEG5~6, the indoor unit want a previous MAIN ADDRESS even if you input the option value of
 If you set the SEG 3 as 0, the indoor unit will maintain the previous MAIN ADDRESS even if you input the option value of

• If you set the SEG 9 as 0, the indoor unit will maintain previous RMC ADDRESS even if you input the option value of SEG11~12.

## Example) If you want to set as "MAIN : 3, CHANNEL : 1, RMC : B",

|      |      | -    |       |       |       |
|------|------|------|-------|-------|-------|
| SEG1 | SEG2 | SEG3 | SEG4  | SEG5  | SEG6  |
| 0    | A    | 1    | -     | -     | 3     |
| SEG7 | SEG8 | SEG9 | SEG10 | SEG11 | SEG12 |
| 1    | _    | 1    | -     | 1     | В     |

## assign option codes except SEG 1, 7 which are page options.

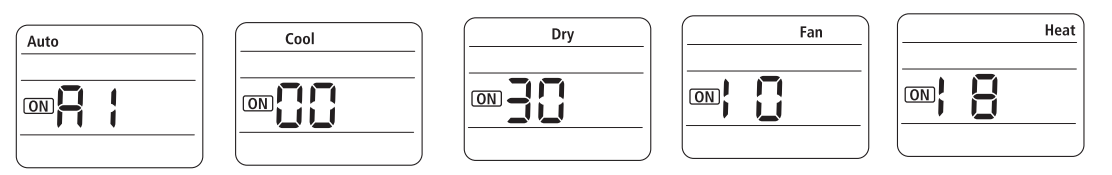

# 4-2-1-4 Setting an indoor unit installation option (suitable for the condition of each installation location)

- Check whether power is supplied or not.
   When the indoor unit is not plugged in, there should be additional power supply in the indoor unit.
- 2. The panel(display) should be connected to an indoor unit to receive option.
- 3. Set the installation option according to the installation condition of an air conditioner.
  - The default setting of an indoor unit installation option is "02000-100000-200000-300000".
  - Individual control of a remote controller(SEG20) is the function that controls an indoor unit individually when there is more than one indoor unit.
  - No need to assign SEG3, 6, 9, 10, 11, 16, 21, 22, 23, 24 which are non applicable. Even though those segments are set, they will be ignored.
  - If you set the applicable segments with numbers other than the indiciated, the initial setting will be maintained.
- 4. Set the indoor unit option by wireless remote controller.

| Option         | SEC                                   | G1      | SEC              | G2                        | SE                                    | G3                      | SE                                          | G4                     | SE                                         | G5                                               | SE<br>(Mini 4W                                        | G6<br>/ay only)   |
|----------------|---------------------------------------|---------|------------------|---------------------------|---------------------------------------|-------------------------|---------------------------------------------|------------------------|--------------------------------------------|--------------------------------------------------|-------------------------------------------------------|-------------------|
| Explanation    | PAG                                   | GE      | МО               | DE                        |                                       |                         | Use of e<br>temperati                       | external<br>ure sensor | Use of<br>con                              | central<br>trol                                  | RPM s<br>compe                                        | etting<br>nsation |
| Indication     | Indication                            | Details | Indication       | Details                   | RESE                                  | RVED                    | Indication                                  | Details                | Indication                                 | Details                                          | 0. Not used                                           | rmodo             |
| and<br>Details | 0                                     | )       | 2                | 2                         |                                       |                         | 0                                           | Disuse<br>Use          | 0                                          | Disuse<br>Use                                    | 2. High ceiling kit<br>3. Low noise operation<br>mode |                   |
| Option         | SEC                                   | 37      | SEC              | G8                        | SE                                    | G9                      | SEC                                         | 510                    | SEC                                        | G11                                              | SEC                                                   | 512               |
| Explanation    | PAG                                   | GE      | Use of<br>pur    | drain<br>np               |                                       | Master / S              |                                             |                        |                                            | / Slave                                          |                                                       |                   |
|                | Indication Details Indication Details |         | RESERVED         |                           | RESE                                  | ESERVED                 |                                             | RVFD                   | Indication                                 | Details                                          |                                                       |                   |
| Indication     |                                       |         | 0                | Disuse                    | I I I I I I I I I I I I I I I I I I I |                         | nese:                                       |                        |                                            |                                                  | 0                                                     | slave             |
| and            |                                       |         | 1                | Use                       |                                       |                         |                                             |                        |                                            |                                                  | 1                                                     | master            |
| Details        | 1                                     |         | 2                | Use +<br>3minute<br>delay |                                       |                         |                                             |                        |                                            |                                                  |                                                       |                   |
| Option         | SEG                                   | i13     | SEG              | i14                       | SEC                                   | G15                     | SEC                                         | 516                    | SEG17                                      |                                                  | SEG18                                                 |                   |
| Explanation    | PAG                                   | GE      | Use of e<br>cont | xternal<br>trol           | Setting the of extern                 | ne output<br>al control | ontrol S-Plasma ion Buzzer control Number c |                        | of hours<br>filter                         |                                                  |                                                       |                   |
|                | Indication                            | Details | Indication       | Details                   | Indication                            | Details                 | Indication                                  | Details                | Indication                                 | Details                                          | Indication                                            | Details           |
|                |                                       |         | 0                | Disuse                    | 0                                     | Thermo<br>on            | 0                                           | Disuse                 | 0                                          | Mixed operation<br>control 1/Use<br>buzzer       | 2                                                     | 1000 Hour         |
| Indication     |                                       |         | 1                | ON/OFF<br>Control         |                                       |                         |                                             |                        | 1                                          | Mixed operation control 1/Disuse                 |                                                       |                   |
| and<br>Details | 2                                     | !       | 2                | OFF<br>Control            |                                       | Operation               |                                             |                        |                                            | ofbuzzer                                         |                                                       | 2000              |
| Details        | 3 WINDO                               |         | WINDOR           | 1 Operation<br>on         |                                       | 1                       | Use                                         | 2                      | Mixed operation<br>control 2/Use<br>buzzer | 6                                                | Hour                                                  |                   |
|                |                                       |         | 3                | ON/OFF                    |                                       |                         |                                             |                        | 3                                          | Mixed operation<br>control 2/Disuse<br>of buzzer |                                                       |                   |

Option No.: 02XXXX-1XXXXX-2XXXXX-3XXXXX

| Option                       | SEG19           | SE                    | G20                           | SEG21 |        | SEG22    | SEG23<br>(Mini 4 Way only)                                                                                                    | SEG24    |
|------------------------------|-----------------|-----------------------|-------------------------------|-------|--------|----------|----------------------------------------------------------------------------------------------------|----------|
| Explanation                  | PAGE            | Individua<br>a remote | al control of<br>e controller |       |        |          | Motion detect sensor                                                                                                    |          |
| Indication<br>and<br>Details | Indication Deta | ils Indication        | Details                       | -     |        |          | Indication Details                                                                                                    |          |
|                              |                 | 2                     | Indoor 1                      | 0     | Disuse |          | 1.Standard Mode/Auto                                                                                                    |          |
|                              |                 | 3                     | Indoor 3                      |       |        |          | Set OFF30 Min.                                                                                                    |          |
|                              |                 |                       |                               |       |        | RESERVED | Set OFF60 Min.<br>3.Standard Mode/Auto                                                                                                    |          |
|                              | 3               | 4                     | Indoor 4                      | 1     | 2℃     |          | Set OFF 120 Min. RESEF<br>4.Standard Mode/Auto<br>5et OFF 180 Min.<br>5.Premium Mode/<br>Auto Set OFF30<br>Win 6 Premium Mode/                     | RESERVED |
|                              |                 |                       |                               | 2     | 5℃     |          | Auto Set OFF30<br>Min.6.Premium Mode/<br>Auto Set OFF60 Min.<br>7.Premium Mode/Auto<br>Set OFF 120 Min.<br>8.Premium Mode/Auto<br>Set OFF 180 Min. |          |

▶ If you input a number other than 0~4 on the individual control of the indoor unit(SEG 20), the indoor is set as "Indoor 1".

Example) If you want to set as "Exterior temperature sensor : USE, External control : USE, Number of hours using filer : 2000hr",

| SEG1  | SEG2  | SEG3  | SEG4  | SEG5  | SEG6  |
|-------|-------|-------|-------|-------|-------|
| 0     | 2     | -     | 1     | 0     | -     |
| SEG7  | SEG8  | SEG9  | SEG10 | SEG11 | SEG12 |
| 1     | 0     | -     | -     | -     | 0     |
| SEG13 | SEG14 | SEG15 | SEG16 | SEG17 | SEG18 |
| 2     | 1     | 0     | -     | 0     | 6     |
| SEG19 | SEG20 | SEG21 | SEG22 | SEG23 | SEG24 |
| 3     | 0     | -     | -     | -     | -     |

assign option codes except SEG 1, 7, 13, 19 which are page options.

## 4-2-1-5 Changing a particular option

You can change each digit of set option.

| Option                       | SE         | G1      | SEG2       |                                                                      | SEG3       |                                          | SEG4       |                                                  | SEG5       |                              | SEG6       |           |
|------------------------------|------------|---------|------------|----------------------------------------------------------------------|------------|------------------------------------------|------------|--------------------------------------------------|------------|------------------------------|------------|-----------|
| Explanation                  | PA         | GE      | MC         | MODE The option mode The tensor<br>you want to option S<br>change ch |            | The option mode<br>you want to<br>change |            | The tens' digit of an option SEG you will change |            | digit of<br>SEG you<br>hange | The chane  | ged value |
| Indication<br>and<br>Details | Indication | Details | Indication | Details                                                              | Indication | Details                                  | Indication | Details                                          | Indication | Details                      | Indication | Details   |
|                              | 0 D        |         | )          | Option<br>mode                                                       | 0~F        | Tens' digit<br>of SEG                    | 0~9        | Unit digit<br>of SEG                             | 0~9        | The<br>changed<br>value      | 0~F        |           |

• When changing a digit of an indoor unit address sectors - . NOTE • When changing a digit of indoor unit installation option, set the SEG3 as '2'. • When changing a digit of an indoor unit address setting option, set the SEG3 as 'A'.

## Ex) When setting the 'buzzer control' into disuse status.

| Option      | SEG1 | SEG2 | SEG3                                     | SEG4                                                   | SEG5                                                  | SEG6              |
|-------------|------|------|------------------------------------------|--------------------------------------------------------|-------------------------------------------------------|-------------------|
| Explanation | PAGE | MODE | The option<br>mode you want<br>to change | The tens' digit of<br>an option SEG<br>you will change | The unit digit of<br>an option SEG<br>you will change | The changed value |
| Indication  | 0    | D    | 2                                        | 1                                                      | 7                                                     | 1                 |

# 4-2-2 Changing a particular option

| MODEL               | OPTION CODE                 | MODEL      |           | OPTION CODE                 |
|---------------------|-----------------------------|------------|-----------|-----------------------------|
| MH020FNEA           | 026402-13225E-200000-300000 | MH026      | FAEA      | 047402-14221C-200000-300000 |
| MH026FNEA           | 027402-14221A-200000-300000 | MH035      | FAEA      | 047402-16233C-200000-300000 |
| MH035FNEA           | 027402-16224d-200000-300000 | MH052      | FAEA      | 047406-19223E-200000-300000 |
| MH052FNEA           | 026402-19228F-200000-300000 | NJ0261HXEA | MH026FSEA | 078605-1420F8-200000-300000 |
| MH023FBEA MH026FBEA | 016402-142209-200000-300000 | NJ0351HXEA | MH035FSEA | 075605-16225d-200000-300000 |
| MH035FBEA           | 016402-16223c-200000-300000 | MH030FMEA  | MH035FMEA | 045023-16415b-200000-300000 |
| MH052FBEA           | 016406-19224E-200000-300000 | MH052F     | FMEA      | 045024-1940d0-200000-300000 |
| MH020FVEA           | 007402-132219-200000-300000 | MH026      | FJEA      | 087417-1400b6-200000-300000 |
| MH026FVEA           | 004402-1420E7-200000-300000 | MH035      | FJEA      | 087417-1600d8-200000-300000 |
| MH035FVEA           | 007402-16221A-200000-300000 | MH052      | FJEA      | 087417-1900F9-200000-300000 |
| MH052FVEA           | 005406-19225E-200000-300000 |            |           |                             |
| MH020FAEA           | 047402-1320E9-200000-300000 |            |           |                             |

| TYPE | MODEL                 | Option Code                               |
|------|-----------------------|-------------------------------------------|
|      | AQV07PSBN(NJ020DHXEA) | 011305-1740E9-271416-372500-03403D-112E3F |
|      | AQV09PSBN(NJ025DHXEA) | 011305-17421D-271921-372500-03403D-112E3F |
| Р    | AQV12PSBN(NJ035DHXEA) | 011305-17423D-272328-372500-034B46-11474D |
|      | AQV18PSBN(NJ050DHXEA) | 012305-17421D-27323C-372600-034743-113F47 |
|      | AQV24PSBN(NJ068DHXEA) | 012305-17427B-27444E-378200-034C4B-104442 |
|      | AQV07PMEN             | 015302-1740E9-271416-272500-033D3B-102E3E |
|      | AQV09PMEN             | 015305-19422E-271921-37F600-022D2B-102E3E |
| P+   | AQV12PMEN             | 015305-18424E-272328-37F600-034547-10454D |
|      | AQV18PMBN             | 012305-17421D-27323C-372600-031743-113F47 |
|      | AQV24PMBN             | 012305-17427B-27444E-378200-034C4B-104442 |
| Y    | AQV09YWAN             | 010345-17C0F5-271920-372500-033B32-102A3C |
|      | AQV12YWAN             | 010345-15C215-272328-352500-03453F-10404E |
|      | AQV18YWAN             | 010245-15C24A-27323C-374500-03474C-104248 |

| External Static Pressure<br>(mmAq) | 1.0                             | 2.0(Standard)                   | 3.0                             | 4.0                             |
|------------------------------------|---------------------------------|---------------------------------|---------------------------------|---------------------------------|
| NJ026LHXEA                         | 015201-1400Fb<br>-200000-300000 | 015201-14020c<br>-200000-300000 | 015201-140360<br>-200000-300000 | 015201-1403A2<br>-200000-300000 |
| NJ035LHXEA                         | 015201-16025d<br>-200000-300000 | 015201-16026E<br>-200000-300000 | 015201-1603c4<br>-200000-300000 | 015203-160108<br>-200000-300000 |
| External Static Pressure<br>(mmAq) | 0.0                             | 2.0                             | 4.0(Standard)                   | 6.0                             |
|                                    |                                 |                                 |                                 |                                 |

| Option   | AJN016NDEHA | AJN020NDEHA | AJN026NDEHA | AJN035NDEHA | AJN052NDEHA |
|----------|-------------|-------------|-------------|-------------|-------------|
| SEG1~6   | 01507F      | 01507F      | 01507F      | 01507F      | 01507F      |
| SEG7~12  | 1660F8      | 1660F8      | 1660F8      | 166219      | 17625D      |
| SEG13~18 | 231014      | 231416      | 231A21      | 232328      | 23343C      |
| SEG19~24 | 300000      | 300000      | 300000      | 300000      | 300000      |
| SEG25~30 | 020000      | 020000      | 020000      | 020000      | 020000      |
| SEG31~36 | 100000      | 100000      | 100000      | 100000      | 100000      |
| SEG37~42 | 200000      | 200000      | 200000      | 200000      | 200000      |
| SEG43~48 | 300000      | 300000      | 300000      | 300000      | 300000      |
| SEG49~54 | -           | -           | -           | -           | -           |
| SEG55~60 | -           | -           | -           | -           | -           |

If you are going to use up to SEG 24, please refer to following instruction. SEG 18:

| 8: |                            | Not in use | Use           |  |
|----|----------------------------|------------|---------------|--|
|    | Change temperature display | 0(Celsius) | 1(Fahrenheit) |  |
|    | Sound Mute                 | 0          | 2             |  |

\* If you want to use multiple functions, add each of the 'use' value of the function you want to used and input the final addition

as option value. (Use Fahrenheit + Sound mute : 1 + 2 = 3)

Ex) 044217-1d00e6-200000-300000

When using Sound mute : 044217-1d00e6-200002-300000 When using Fahrenheit and Sound mute : 044217-1d00e6-200003-300000

# 4-3 Items to be checked first

- 1. The input voltage should be rating voltage  $\pm 10\%$  range. The air conditioner may not operate properly if the voltage is out of this range.
- Is the link cable linking the indoor unit and the outdoor unit linked properly? The indoor unit and the outdoor unit shall be linked by 4 cables. Check the terminals if the indoor unit and outdoor unit are properly linked by the same number of cables. Otherwise the air conditioner may not operate properly.
- 3. When a problem occurs due to the contents illustrated in the table below it is a symptom not related to the malfunction of the air conditioner.

| No | Operation of air conditioner                                                                                                    | Explanation                                                                                                    |
|----|----------------------------------------------------------------------------------------------------|----------------------------------------------------------------------------------------------------|
| 1  | In a COOL operation mode, the compressor does not<br>operate at a room temperature higher than the setting<br>temperature that the INDOOR FAN should operate.<br>In a HEAT operation mode, the compressor does not<br>operate at a room temperature lower than the setting<br>temperature that indoor fan should operate. | In happens after a delay of 3 minutes when the compressor<br>is reoperated. The same phenomenon occurs when a power<br>is on.<br>As a phenomenon that the compressor is reoperated after a<br>delay of 3 minutes, the indoor fan is adjusted automatically with<br>reference to a temperature of the air blew |
| 2  | Fan speed setting is not allowed in AUTO( $$ ) or DRY( $$ ) mode.                                                                                                    | The speed of the indoor fan is set to LL in DRY mode.<br>Fan speed is 5 steps and is selected automatically in AUTO<br>mode.                                                                                                    |
| 3  | Compressor stops operation intermittently in DRY( $\partial $ ) mode.                                                                                                    | Compressor operation is controlled automatically in DRY mode depending on the room temperature and humidity.                                                                                                    |
| 4  | Compressor of the outdoor unit is operating although it is turned off in a HEAT mode.                                                                                                    | When the unit is turned off while de-ice is activated, the compressor continues operation for up to 12 minutes (maximum) until the deice is completed.                                                                                                    |
| 5  | Timer LED( (2)) only of the indoor unit lights up and the air conditioner does not operate.                                                                                                    | Timer is being activated and the unit is in ready mode.<br>The unit operates normally if the timer operation is cancelled.                                                                                                    |
| 6  | The compressor and indoor fan stop intermittently in HEAT mode.                                                                                                    | The compressor and indoor fan stop intermittently if room<br>temperature exceeds a setting temperature in order to protect<br>the compressor from overheated air in a HEAT mode.                                                                                                    |
| 7  | Indoor fan and outdoor fan stop operation intermittently in a HEAT mode.                                                                                                    | The compressor operates in a reverse cycle to remove<br>exterior ice in a HEAT mode, and indoor fan and outdoor fan<br>do not operate intermittently for within 20% of the total heater<br>operation.                                                                                                    |
| 8  | The compressor stops intermittently in a COOL mode or DRY mode, and fan speed of the indoor unit decreases.                                                                                                    | The compressor stops intermittently or the fan speed of the indoor unit decreases to prevent inside/outside air frozen depending on the inside/outside air temperature.                                                                                                    |

# 4-4 Checking and Testing operations

To complete the installation, perform the following checks and tests to ensure that the air conditioner is operating correctly.

- 1. Review all the following elements in the installation:
  - · Installation site strength
  - Piping connection tightness not to leak any gas
  - · Connection wiring
  - · Heat-resistant insulation of the piping
  - Drainage
  - · Earthing wire connection
  - Setting number of the indoor unit installed (Outdoor unit SW)
  - · Setting SW02 for addressing mode (AUTO or MANUAL)
  - Address number on each indoor unit (Manual addressing mode)
  - Correct operation for pipe checking connection (follow the step below)
  - If the auto addressing, refer to next page.
  - If the manual addressing, please do cool mode try-run or heat mode try-run.(refer to below)

#### Settings of PCB Display of the Outdoor unit

-K1 :pipe checking operation button -K2 :Function button

-K3 :Reset button -K4 :View mode change button

| Key<br>Push | K1                                            | К2                                      | КЗ      | К4      |                   |         |         |         |         |           |             |        |       |        |
|-------------|-----------------------------------------------|-----------------------------------------|---------|---------|-------------------|---------|---------|---------|---------|-----------|-------------|--------|-------|--------|
| 1           | Pipe Checking<br>Operation<br>(Display: 📙 🔓 ) | Heat Mode Try<br>run<br>(Display: 📙 🛔 ) |         |         |                   |         |         |         |         |           |             |        |       |        |
| 2           | -                                             | Refrigerant<br>Charging<br>(Display: Ha | - Reset | - Reset | - Reset           | - Reset | - Reset | - Reset | - Reset | View mode | , View mode | Switch |       |        |
| 3           | -                                             | Cool Mode Try<br>run<br>(Display: 🏳 🔒 ) |         |         |                   |         |         |         |         |           |             |        | Hooot | Tibbet |
| 4           | -                                             | Pump down<br>(Display: 🎴 🍟 )            |         |         | View data display |         |         |         |         |           |             |        |       |        |

Outdoor PCB Display

K4 View mode Display changes (Except RJ100F5HX\*\*)

| Push | Display Explanation               | Push | Display Explanation                |
|------|-----------------------------------|------|------------------------------------|
| 0    | Present Compressor Frequency      | 8    | Discharge temperature              |
| 1    | Target Compressor Frequency       | 9    | OLP temperature                    |
| 2    | Order Compressor Frequency        | 10   | Condenser temperature              |
| 3    | EEV0 current step                 | 11   | Outdoor temperature                |
| 4    | EEV1 current step                 | 12   | First current                      |
| 5    | EEV2 current step                 | 13   | Target Discharge temperature       |
| 6    | EEV3 current step                 | 14   | Total capacity of the indoor units |
| 7    | Fan RPM (H:high,L:low,Blank:off ) | 15   | Safety control                     |

• The EEV 2 and EEV 3 of RJ040F2HXE\*/RJ050F2HXE\* models are

always displayed as blank.

• The EEV 3 of RJ052F3HXE\*RJ060F3HXE\* model is always displayed as blank.

K4 View mode Display changes (RJ100F5HX\*\*)

| Push | Display Explanation               | Push | Display Explanation                         |
|------|-----------------------------------|------|---------------------------------------------|
| 0    | Present Compressor Frequency      | 8    | Discharge temperature                       |
| 1    | Target Compressor Frequency       | 9    | OLP temperature                             |
| 2    | EEV0 current step                 | 10   | Condenser temperature                       |
| 3    | EEV1 current step                 | 11   | Outdoor temperature                         |
| 4    | EEV2 current step                 | 12   | First current                               |
| 5    | EEV3 current step                 | 13   | Target Discharge temperature                |
| 6    | EEV4 current step                 | 14   | Total capacity of the indoor units          |
| 7    | Fan RPM (H:high,L:low,Blank:off ) | 15   | Safety control(just for Service Technician) |

### 2. Apply the power to the outdoor unit.

Outdoor unit will try to communicate the number of indoor units specified by SW01 on outdoor display PCB.

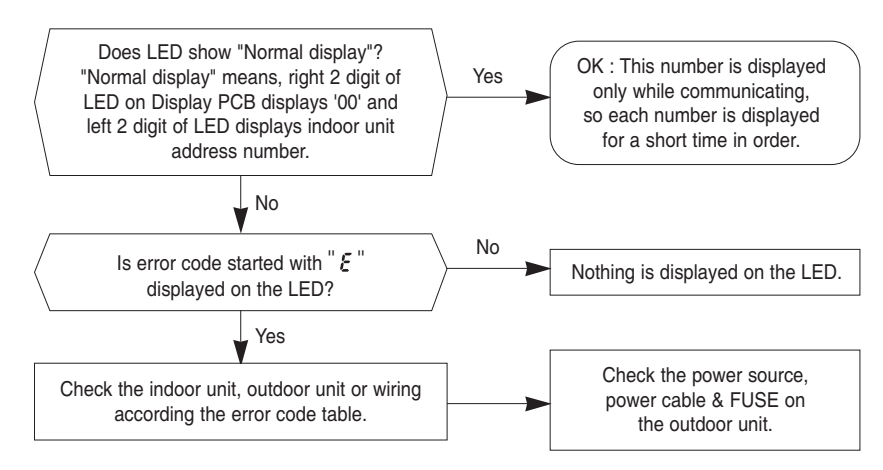

Pipe Checking Operation (Auto Addressing Mode)

Automated checking of pipe connection (Auto addressing option)

- Turn on the outdoor unit and wait for one minute.
- During these 60 seconds, the left dispaly DIS01 will show sequentially 00-01-02-03-...15-00.
- E199 is showed on the display PCB of outdoor unit. -It means you didn 't do "Pipe check operation"
- Push [K1] button on the display PCB of outdoor unit once, then begins to start "Pipe check operation" with displaying as below.

|               | Button [K1] 1 times                          |                            |  |  |  |
|---------------|----------------------------------------------|----------------------------|--|--|--|
|               | DIS 01                                       | DIS 02                     |  |  |  |
| Display       | 24                                           | ٥ŀ                         |  |  |  |
|               | [DIS 01 ] is flickering on the setting time. |                            |  |  |  |
|               | Outdoor Temperature                          |                            |  |  |  |
| Time duration | 0°C or more                                  | less than 0°C              |  |  |  |
|               | (Cool mode)<br>5min~10min                    | (Heat mode)<br>20min~50min |  |  |  |

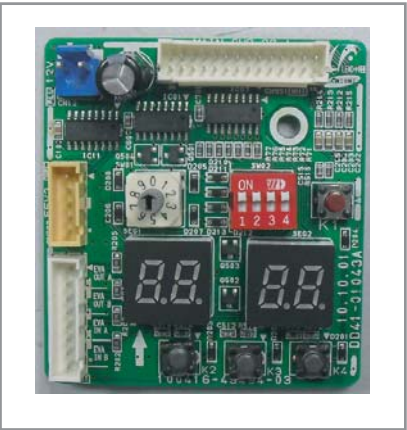

\* Expected time of 4 indoor units installation.

- [DIS02 ] shows the indoor unit under searching.
- It could take more time depending on the indoor and outdoor temperature.
- After completeing pipe check operation, it shows "HS BH" on the display PCB.
- The left display DIS01 will show sequentially the following message:
  - 00 -Estabilished communication with indoor unit "A";
  - 01 -Estabilished communication with indoor unit "B";
  - 02 -Estabilished communication with indoor unit "C";
  - 03 -Estabilished communication with indoor unit "D";
  - 00 -Estabilished communication with indoor unit "A" ...
- Function of Step 3

| Mode              | Function                             |
|-------------------|--------------------------------------|
| Auto Addressing   | Checking the connection & addressing |
| Manual Addressing | Checking the connection only         |

- If the auto addressing does not work according to the indoor unit capacity, model or installation condition, apply the manual addressing.

\* When SW01 set "0" on Auto address mode, it means you install the maximum number of indoor unit.

- 1) Installation ID Unit Number=MAX Installation ID Unit Number of OD Unit.
- → Don't need set SW01.
- 2) Installation ID Unit Number<MAX Installation ID Unit Number of OD Unit.
  - → PIs set SW01 as the number of which you install the indoor unit.
- \* On Manual address mode, you must set SW01 as the number of which you install the indoor unit.
- This mode is for finding the combination between indoor unit and each valve on the outdoor unit. Because refrigerant flow is controlled with EEV in the outdoor, controller should know which EEV will control which indoor unit.
- Once "PIPE CHECK MODE" is done normally, each indoor unit will remember the given address number by the outdoor unit and no need to do this checking. But in case of listed below, PIPE CHECK MODE should be done again.
  - Re-install the system (ie.house moving)
  - Remove indoor unit, Add new indoor unit, Change indoor PCB for repair.
  - · Mode change from "manual addressing" to "auto addressing"
- On this mode the controller will ignore the manual address number set on the rotary switch on the indoor PCB.

- To confirm the indoor address number assigned by this mode, use "TEST MODE" and the address number will be displayed on the LED display on the indoor unit.

#### ■ In case of MANUAL ADDRESSING mode.

#### Switch Setting and Testing Operation

To complete the installation, perform the following checks and tests to ensure that the air conditioner is operating correctly. **Step 1** Review all the following elements in the installation:

- Installation site strength
- · Piping connection tightness to detect any gas leakage
- Connection wiring
- Heat-resistant insulation of the piping
- Drainage
- Earthing wire connection

#### Step 2 IMPORTANT!

Before selecting switch turn off the system power supply

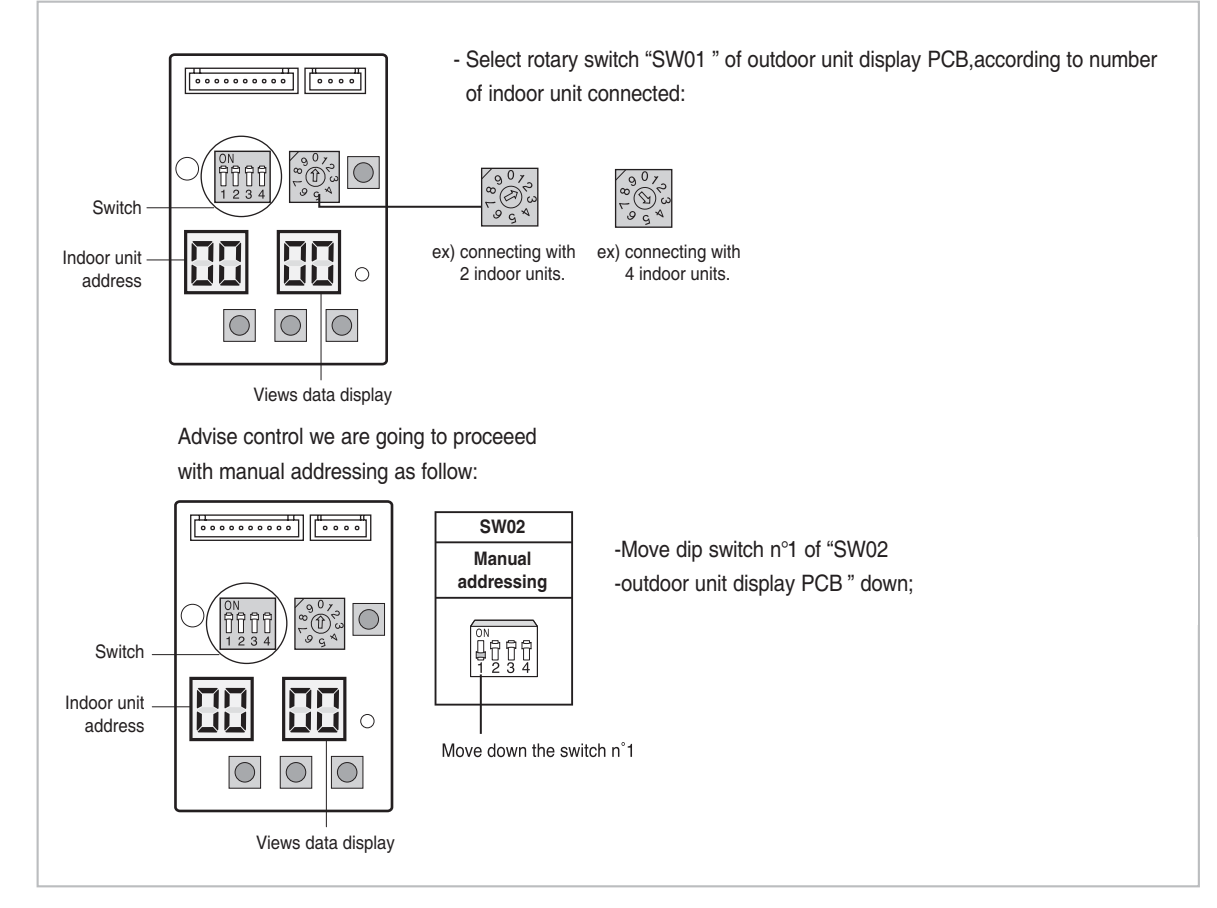

Step 3 Follow of indication reported into table below for indoor unit addressing.

**Step 4** Turn on the system power supply and waiting for 60 seconds after estabilishing communication between outdoor and indoor units.

During this phase, the left display of outdoor unit display PCB "DIS01 " will count fom 00--01--02 to 15.

Estabilished communication the left display will count sequentially:

00--communication with indoor unit A;

- 01--communication with indoor unit B;
- 02--communication with indoor unit C;
- 03--communication with indoor unit D;

\* In case of Manual address mode, you can do pipe check operation for check whether you connect the pipes correctly or not. But you need set indoor address switch yourselves.

## Switch Setting and Testing Operation (cont.)

| ТҮРЕ                   | PICTURE                                                                                                    | MODEL                                                                                                    | TO SET ADDRESSING MANUALLY BY ROTARY<br>SWITCH "SW02 "      |
|------------------------|----------------------------------------------------------------------------------------------------|----------------------------------------------------------------------------------------------------|-------------------------------------------------------------|
| RAC                    |                                                                                                    | MH020FVEA<br>MH026FVEA<br>MH035FVEA<br>MH020FNEA<br>MH020FNEA<br>MH026FNEA<br>MH025FNEA<br>MH023FBEA<br>MH026FBEA<br>MH026FBEA<br>MH025FBEA<br>MH020FAEA<br>MH026FAEA<br>MH035FAEA<br>MH052FAEA | IT'S HERE! Same for:<br>SERIE VISION<br>MAIN<br>PCB<br>SW02 |
| SLIM 1 WAY<br>CASSETTE | And and a second second second second second second second second second second second second second second se | MH026FSEA<br>MH035FSEA<br>NJ0261HXEA<br>NJ0351HXEA                                                                                                    | SW02                                                        |
| MINI 4 WAY<br>CASSETTE |                                                                                                    | MH030FMEA<br>MH035FMEA<br>MH052FMEA                                                                                                    | SW02                                                        |
| SLIM DUCT<br>MSP-DUCT  |                                                                                                    | NJ026LHXEA<br>NJ035LHXEA<br>MH052FUEA                                                                                                    | SW02                                                        |
| CONSOLE                |                                                                                                    | MH026FJEA<br>MH035FJEA<br>MH052FJEA                                                                                                    | MAIN<br>PCB +<br>SW02                                       |

Switch Setting and Testing Operation (cont.)

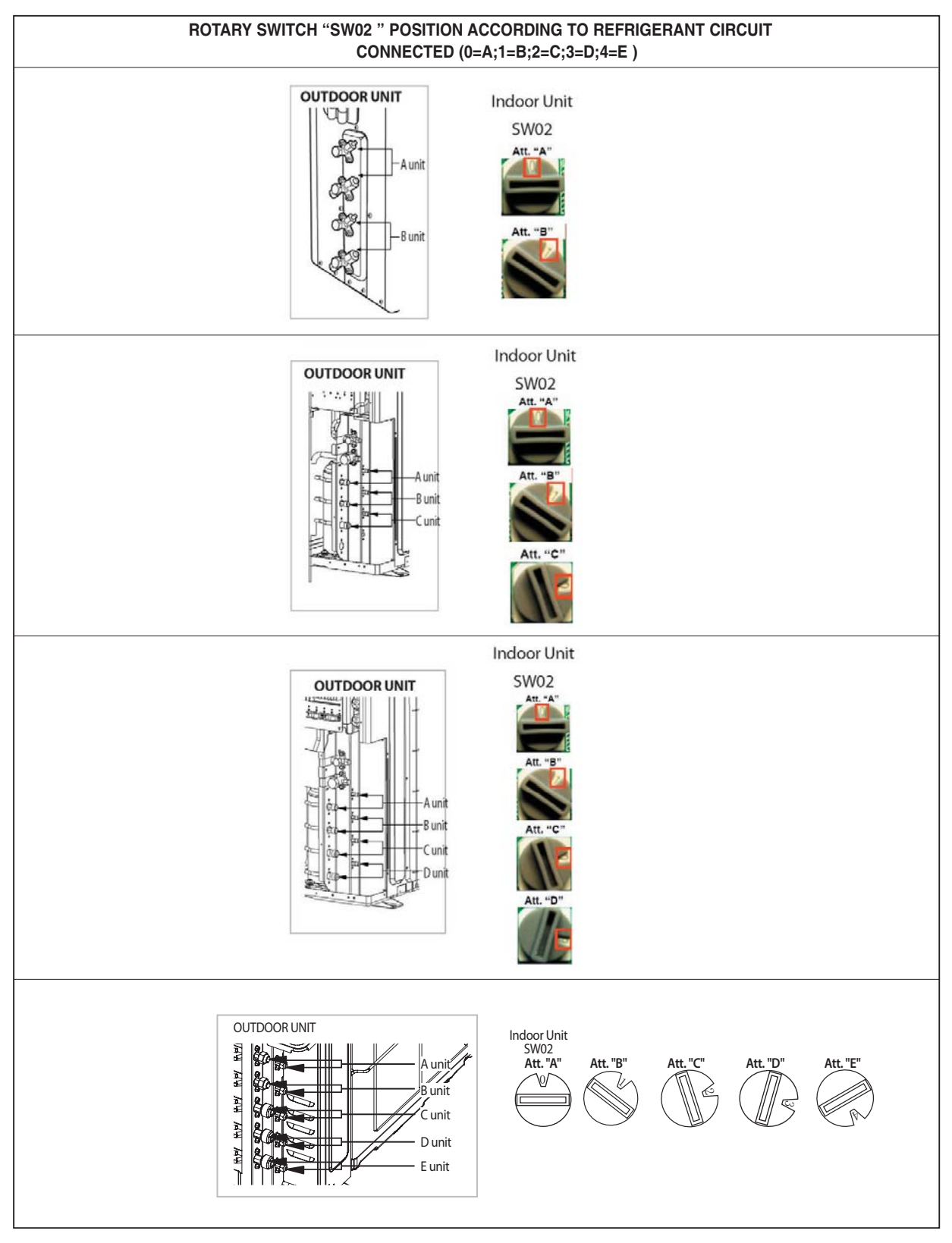

## INSTALLATION TEST MODE (with all indoor units functioning)

Please do cool mode try-run or heat mode try run. Cool mode try-run :Push the [K2 ] button three times.

Heat mode try-run :Push the [K2] button once.

# Setting an indoor unit address (MAIN/RMC) (AQV07/09/12/18/24\*\*\*\*)

- Check whether power is supplied or not.
   When the indoor unit is not plugged in, there should be additional power supply in the indoor unit.
- 2. The panel(display) should be connected to an indoor unit to receive option.
- 3. Before installing the indoor unit, assign an address to the indoor unit according to the air conditioning system plan.
- 4. Assign an indoor unit address by wireless remote controller.
  - The initial setting status of indoor unit ADDRESS(MAIN/RMC) is "0A0000-100000-200000-300000"

- There is no need to assign extra ADDRESS for 1:1 installation between indoor unit and outdoor unit.

| Option                          | SEC        | G1      | SE         | G2      | SE             | G3                                 | SE                   | G4                  | SE             | G5               | SE                | G6                    |
|---------------------------------|------------|---------|------------|---------|----------------|------------------------------------|----------------------|---------------------|----------------|------------------|-------------------|-----------------------|
| Explanation                     | PAG        | GE      | M          | ODE     | Setting<br>add | g Main<br>Iress                    | 100-digit<br>unit ad | of indoor<br>ddress | 10-digit<br>ur | of indoor<br>nit | A single<br>indoc | e digit of<br>or unit |
| Remote<br>Controller<br>Display |            |         |            |         |                | <u>}</u>                           |                      |                     |                | <u>}</u>         |                   | Dry                   |
|                                 | Indication | Details | Indication | Details | Indication     | Details                            | Indication           | Details             | Indication     | Details          | Indication        | Details               |
| Indication                      |            |         |            |         | 0              | No Main<br>address                 |                      |                     |                |                  |                   | A single              |
|                                 | 0          | )       |            | A       | 1              | Main<br>address<br>setting<br>mode | 0~9                  | 100-digit           | 0~9            | 10-digit         | 0~9               | digit                 |
| Option                          | SEC        | G7      | SE         | -G8     | SE             | G9                                 | SEC                  | G10                 | SEC            | G11              | SEC               | G12                   |
| Explanation                     | PAG        | GE      |            |         | Settin<br>add  | g RMC<br>ress                      |                      |                     | Gro<br>chann   | oup<br>el(*16)   | Group             | address               |
| Remote<br>Controller<br>Display |            |         |            |         |                | Fan                                |                      |                     |                | Heat             |                   | Heat                  |
|                                 | Indication | Details | Indication | Details | Indication     | Details                            | Indication           | Details             | Indication     | Details          | Indication        | Details               |
| Indication                      |            |         |            |         | 0              | No RMC<br>address                  |                      |                     |                |                  |                   |                       |
| and Details                     | 1          |         |            |         | 1              | RMC<br>address<br>setting<br>mode  |                      |                     | RMC1           | 1~F              | RMC2              | 1~F                   |

### Option No.: 0AXXXX-1XXXXX-2XXXXX-3XXXXX

% You must set RMC address setting mode when using the centralized Control .

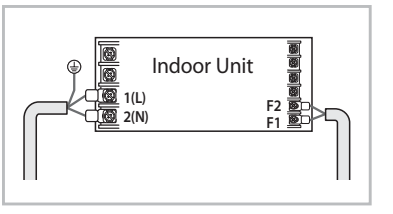

# • If Error code is displayed on indoor or outdoor LED, check as follows;

# - Manaul address setting

| Contents |                                                                                     |                     |  |
|----------|-------------------------------------------------------------------------------------|---------------------|--|
| Q1       | Turn on the system. But outdoor units PCB displayed E201 or E101 Error code.        |                     |  |
|          | Check point                                                                         | Remarks             |  |
| Step 1   | Check to Number of indoor unit's SW01.                                              | Outdoor PCB<br>SW01 |  |
| Step 2   | Check to power cable to indoor units.<br>Check to communication cable indoor units. | Wire connect        |  |

| Contents |                                                                       |                     |  |
|----------|-----------------------------------------------------------------------|---------------------|--|
| Q2       | Turn on the system. But outdoor units PCB displayed E203 Error code.  |                     |  |
|          | Check point                                                           | Remarks             |  |
| Guidance | Outdoor communication error between the outdoor main PCB and sub PCB. | Outdoor PCB<br>SW01 |  |
| Step 1   | Check to sub PCB wire and replace it.                                 | Wire connect        |  |

|            | Contents                                                                                                    |  |  |
|------------|----------------------------------------------------------------------------------------------------|--|--|
| Q3         | Turn on the indoor units. But indoor unit displayed E121/122/123/154 Error code.                                    |  |  |
| Error code | Explanation                                                                                                    |  |  |
| E121       | Indoor unit room temperature sensor error (open/short)                                                              |  |  |
| E122       | Indoor unit heat exchanger in temperature sensor error (open/short)                                                 |  |  |
| E123       | Indoor unit heat exchanger out temperature sensor error (open/short)                                                |  |  |
| E154       | Indoor unite fan error                                                                                              |  |  |
| Cuidanaa   | Please, all units turn off and check to indoor unit's PCB and wire connection. E121/122/123 error detected, replace |  |  |
| Guidance   | related sensor.                                                                                                    |  |  |

| Contents   |                                                                         |  |
|------------|-------------------------------------------------------------------------|--|
| Q4         | Turn on the system. But indoor unit displayed E162/163 Error code.      |  |
| Error code | Explanation                                                             |  |
| E162       | Indoor unit EEPROM Error.                                               |  |
| E163       | Indoor unit EEPROM Option Error.                                        |  |
|            | Please, all units turn off and follow guidance.                         |  |
| Quidence   | E163 : Please reset indoor Option code.                                 |  |
| Guidance   | If you don't know about that, replace indoor unit PCB which is related. |  |
|            | E162 : Please replace indoor unit PCB which is related.                 |  |

| Contents   |                                                                             |  |
|------------|-----------------------------------------------------------------------------|--|
| Q5         | Turn on the system. But outdoor unit displayed E221/237/251/320 Error code. |  |
| Error code | Explanation                                                                 |  |
| E221       | Outside temperature sensor error (open/short)                               |  |
| E237       | Indoor unit heat exchanger in temperature sensor error (open/short)         |  |
| E251       | Condenser temperature sensor error (open/short)                             |  |
| E251       | Compressor Discharge temperature sensor error (open/short)                  |  |
| E320       | Compressor OLP sensor error (open/short)                                    |  |
| Guidance   | Please, The System turn off and replace sensor which is related.            |  |

| Contents |                                                                                                    |                                |  |
|----------|----------------------------------------------------------------------------------------------------|--------------------------------|--|
| Q6       | Indoor units address SW setting correct, but outdoor unit's                                                              | PCB displayed E201 Error Code. |  |
|          | Check point                                                                                                    | Remarks                        |  |
| Analysis | Indoor unit's sub PCB address SW or sub PCB is connected by mistake.                                                     |                                |  |
| Step 1   | Check to indoor unit's sub PCB wire connecting condition.(misconnecting or Sub PCB is out of order)                      | Indoor<br>Sub PCB              |  |
| Step 2   | Address setting mode change to auto address setting.                                                                     |                                |  |
| Step 3   | Following auto address setting steps.                                                                                    |                                |  |
| Guidance | Manual Address setting is Option in FJM PLUS A.<br>But we solved problem like this situation, with auto address setting. |                                |  |

# - Auto address setting

| Contents |                                                                                                    |                              |  |
|----------|----------------------------------------------------------------------------------------------------|------------------------------|--|
| Q1       | When the pipe checking operation is finished, outdoor sub                                                                                                    | PCB display E190 Error code. |  |
|          | Check point                                                                                                    | Remarks                      |  |
| Analysis | Outdoor unit fails to search indoor units or to check indoor address.                                                                                                    | The pipe checking operation  |  |
| Step 1   | Whether The gas and liquid pipes are crossed with each other, check to connecting.                                                                                                    | Pipe connecting              |  |
| Step 2   | Check to outdoor unit's EEV coil being connected in proper location.                                                                                                    | EEV Coil                     |  |
| Step 3   | Check to indoor unit's sensor being connected in proper location.                                                                                                    | Indoor sensor                |  |
| Guidance | During the pipe checking operation, system check temperature change of indoor Heat exchanger. In case, indoor sensor defect, EEV coil connector detach, malfunction of EEV, Leakage of Refrigerant, and etc can make this case. |                              |  |

## - Address setting another case

| Contents |                                                                                                    |                                              |  |
|----------|----------------------------------------------------------------------------------------------------|----------------------------------------------|--|
| Q1       | When the system installation is finished, outdoor unit's PCB display E202 Error code.                                           |                                              |  |
|          | Check point                                                                                                    | Remarks                                      |  |
| Analysis | This problem is caused by outdoor unit's communication<br>part trouble or indoor units power and communication<br>line trouble. | The pipe checking operation                  |  |
| Step 1   | Check to connect outdoor unit and indoor units cable.                                                                           | Pipe connecting                              |  |
| Step 2   | Replace outdoor unit's ass'y control or indoor unit's ass'y control.                                                            | EEV Coil                                     |  |
| Guidance | Basically, This error caused by communication between In First of all, check the all communication connection and P             | door Units and Outdoor Unit.<br>CB's status. |  |

## - Operation Error

| Contents |                                                                                                    |            |  |
|----------|----------------------------------------------------------------------------------------------------|------------|--|
| Q1       | While using cooling or heating, indoor units display E161 E                                                                                                    | Error code |  |
|          | Check point Remarks                                                                                                    |            |  |
| Analysis | This problem is caused by user's fault. User's simultaneously operate 2 more indoor units in the same time cooling and heating mode.                                                                                                    |            |  |
| Guidance | FJM is operate by just cooling or heating mode only. (Only, HR system can operate cooling and heating mode simultaneously in the same time)<br>Outdoor unit will be operate by first received signal, another operation signal is not applied system. |            |  |

| Contents |                                                                                                    |                    |  |
|----------|----------------------------------------------------------------------------------------------------|--------------------|--|
| Q2       | While using cooling or heating, System turn off and display                                                                                                    | v E416 Error code. |  |
|          | Check point Remarks                                                                                                    |                    |  |
| Analysis | E416 is outdoor unit high discharge temperature safety control Error code.<br>After System restart automatically until 3 times, system stop and display this error.<br>System can be operated by remote controller signal and K3(reset) key input. |                    |  |
| Step 1   | Check outdoor units installation environment.<br>(air flow blocking, the halation of another outdoor air flow)                                                                                                    |                    |  |
| Step 2   | Check refrigerant leakage.                                                                                                    |                    |  |
| Step 3   | Check outdoor EEV operation.                                                                                                    |                    |  |

| Contents |                                                                                                    |                                                        |  |
|----------|----------------------------------------------------------------------------------------------------|--------------------------------------------------------|--|
| Q3       | While using cooling or heating, System Turn off and display E458 Error code                                                                                                    |                                                        |  |
|          | Check point Remarks                                                                                                    |                                                        |  |
| Analysis | E458 Error is related with outdoor unit fan Error.<br>Especially, If system have a some problem in fan, in heating mode , it will be happened.<br>And In auto address setting, without pipe checking operation must be happened it. |                                                        |  |
| Step 1   | Check to outdoor fan operation.                                                                                                    |                                                        |  |
| Step 2   | If outdoor fan operation is clear, start to pipe checking operation.                                                                                                    |                                                        |  |
| Guidance | When Auto address setting is finished without pipe checkin<br>distribution control is malfunction.<br>It make our system to confuse it's condition.<br>But, basically this error code is concerned about fan error.                 | g operation, in heating mode, outdoor unit refrigerant |  |

| Contents |                                                                                                    |  |
|----------|----------------------------------------------------------------------------------------------------|--|
| Q4       | While using cooling mode, outdoor unit turn off and display E401 Error code.                       |  |
|          | Check point Remarks                                                                                |  |
| Analysis | This is caused by protection mode behavior.<br>This is indoor Evaporator Freezing protection mode. |  |
| Step 1   | Please, check indoor unit, whether inlet or outlet grill is closed.                                |  |
| Step 2   | Please, check indoor unit, whether indoor fan is working.                                          |  |

| Contents |                                                                                                    |  |  |  |
|----------|----------------------------------------------------------------------------------------------------|--|--|--|
| Q5       | When system start in cooling mode, System don't operate and display E441 Error code                                                           |  |  |  |
|          | Check point Remarks                                                                                                    |  |  |  |
| Analysis | FJM PLUS is able to operate by -10°C<br>But we admit that minimum Cooling temperature is by -5°C<br>Please, Remember cooling operation range. |  |  |  |

| Contents |                                                                                                    |  |
|----------|----------------------------------------------------------------------------------------------------|--|
| Q6       | Q6 While using heating, outdoor unit turn off and display E404 Error code.                                                                                                    |  |
|          | Check point Remarks                                                                                                    |  |
| Analysis | AnalysisHeating overload safety mode make this situation.AnalysisAfter System restart automatically until 3 times, System display this error code and stop.System can operate by remote controller input signal or K3(reset) key input. |  |
| Step 1   | Step 1         Check indoor units air flow.                                                                                                    |  |
| Step 2   | Step 2 Check outdoor unit air flow and installation (outdoor air flow blocking & over charging)                                                                                                    |  |

| Contents |                                                                                                    |      |  |  |
|----------|----------------------------------------------------------------------------------------------------|------|--|--|
| Q7       | When system start in Heating mode, System don't operate and display E440 Error code.                                                          |      |  |  |
|          | Check point Remarks                                                                                                    |      |  |  |
| Analysis | FJM PLUS is able to operate up to 30°C<br>But we admit that Maximum Heating temperature is up to<br>Please, Remember Heating operation range. | 24°C |  |  |

# - Try-run Check Error

| Contents |                                                                                                    |                                                      |
|----------|----------------------------------------------------------------------------------------------------|------------------------------------------------------|
| Q1       | While the system is working try-run mode, system turn off Error code.                                                                                                    | and display E128 / 129 / 246 / 261 / 419 / 422 / 554 |
|          | Check point                                                                                                    | Remarks                                              |
| Analysis | These Error codes only apply with Try-run mode, in case of system have some defect as result of try-run operation.<br>* Refer to self-detection algorithm (Check Error Code meaning and check it out) |                                                      |

# 4-5 Fault Diagnosis by Symptom

# 4-5-1 Indoor

## 4-5-1-1 Indoor temperature sensor (open/short)

| Indoor unit display X (Operation) (Defrost) X (Timer) X (Filter)      |                                              |
|-----------------------------------------------------------------------|----------------------------------------------|
| Symptom In case of open or short circuit of indoor temperature sensor |                                              |
| Failure                                                               | Short or leakage of the corresponding sensor |

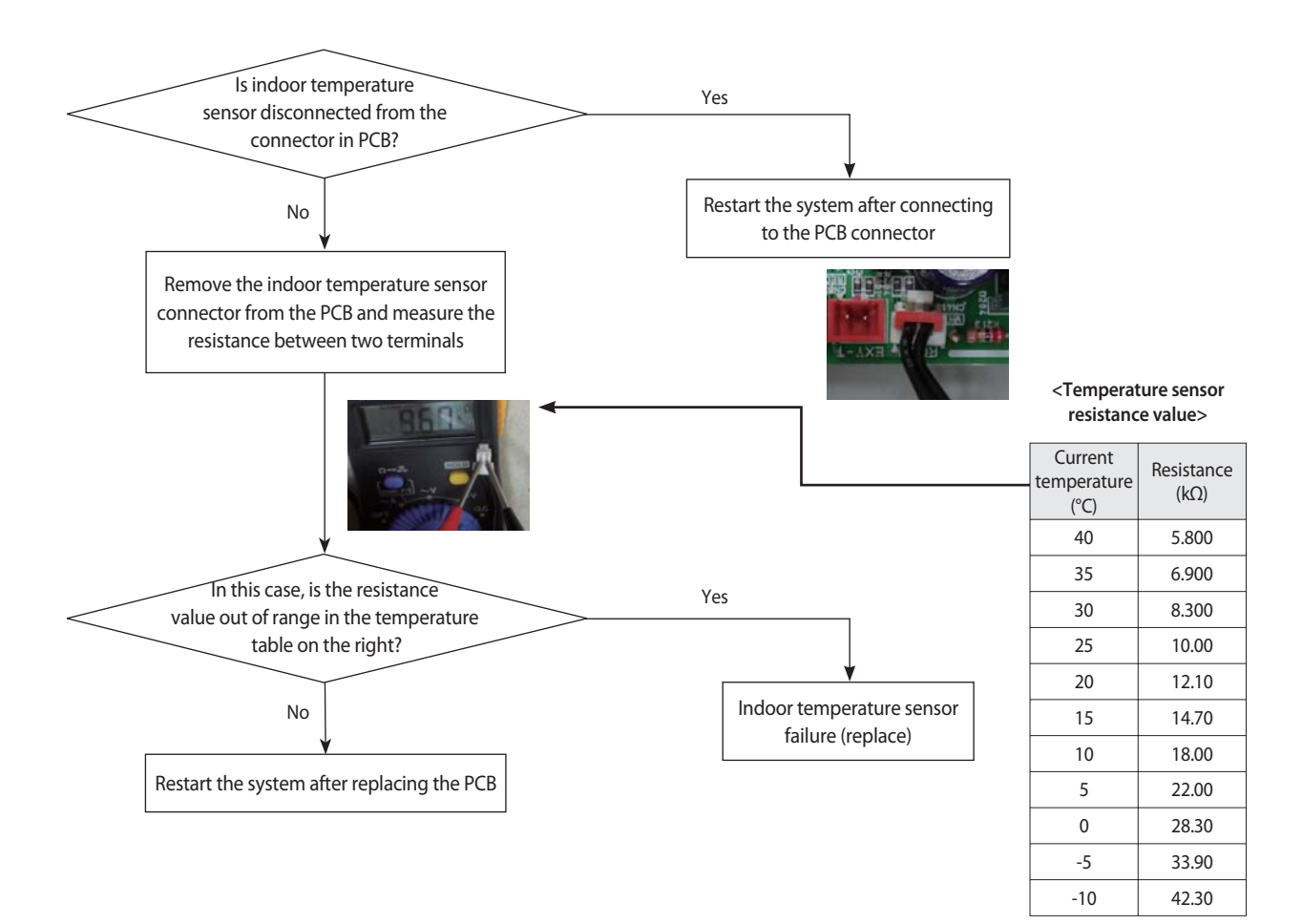

## 4-5-1-2 Indoor FAN Error (BLDC MOTOR MODEL)

| Indoor unit display | X (Operation) X (Defrost) (Timer) X (Filter)                                      |
|---------------------|-----------------------------------------------------------------------------------|
| Symptom             | Indoor unit fan does not run /Runs at excessive high speed and stops              |
| Failure             | Check if the motor connector is disconnected/ check the motor fan assembly status |

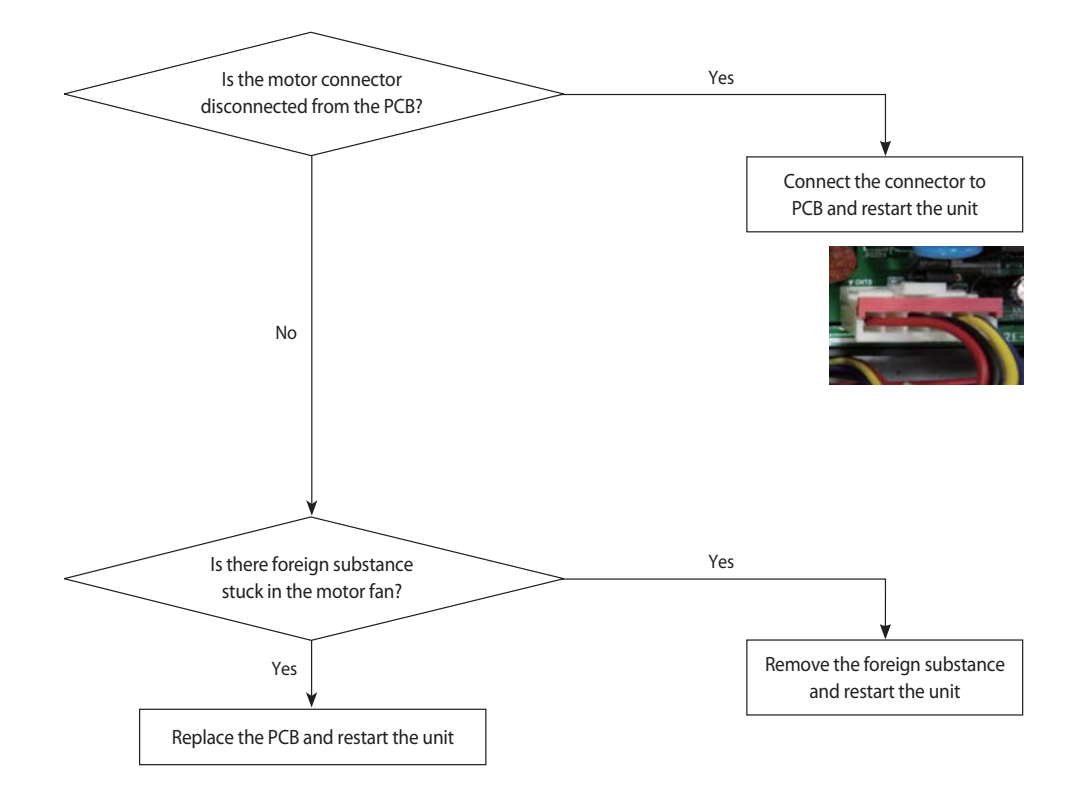

## 4-5-1-3 Communication error after finishing Tracking

| Indoor unit display | X (Operation) (Defrost) (Timer) X (Filter)                              |
|---------------------|-------------------------------------------------------------------------|
| Symptom             | Communication error between the indoor and outdoor unit for two minutes |
| Failure             | Communication error between the indoor unit and outdoor unit            |

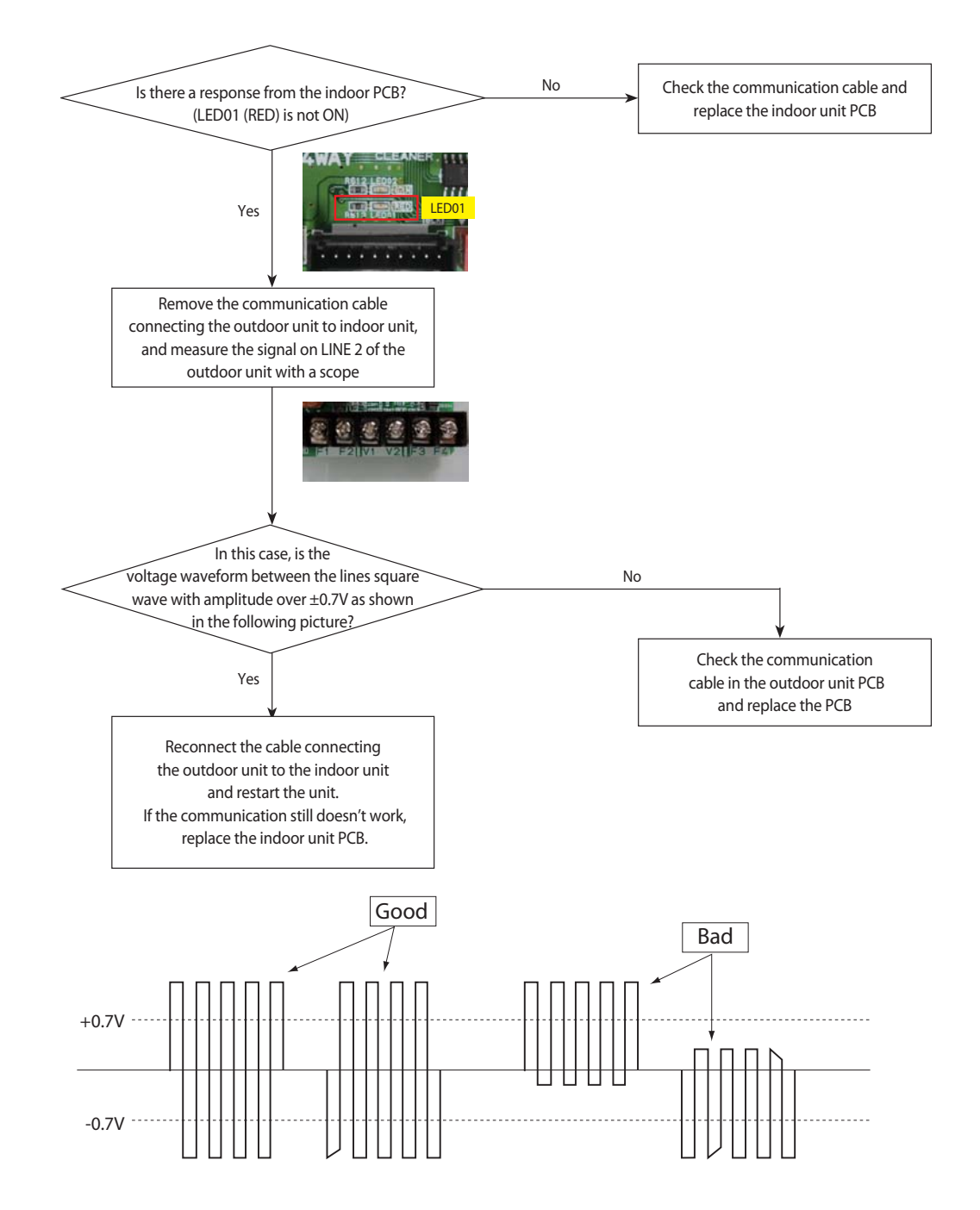

# 4-5-1-4 EEPROM circuit failure

Restart the unit after replacing the PCB

| Indoor unit display       | (Operation) (Defrost) (Timer) X (Filter)                                                           |
|---------------------------|----------------------------------------------------------------------------------------------------|
| Symptom                   | EEPROM circuit failure                                                                             |
| Failure                   | EEPROM component failure, EEPROM circuit parts missing/damaged/soldering failure                   |
| Are<br>compon<br>(missing | the EEPROM circuit<br>ents in good conditions?<br>components / damage /<br>oldering failure)<br>No |

## 4-5-2 Outdoor unit is not powered on - Initial diagnosis(1phase)

1. Check items

Is the power supply voltage 220V?
 Is the AC power connected correctly?
 Are the LEDs in the main PCB and inverter PCB of the outdoor unit ON?
 Is the input power voltage of the indoor unit 220V?
 Is the wired remote controller connected correctly?

2. Check procedure

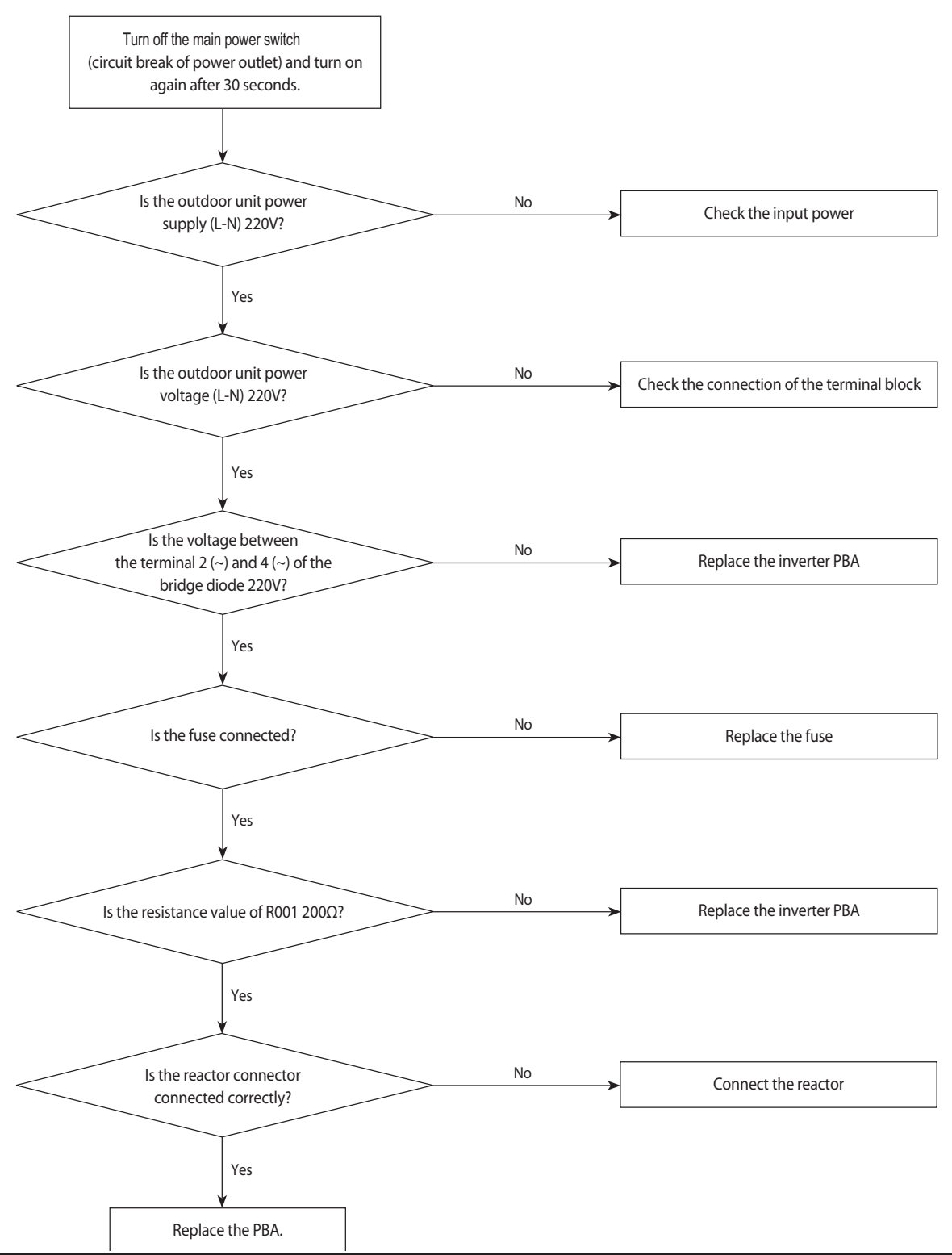

## 4-5-3 Checking Outdoor Controller

- 1. Making sure the wire connections. Caution! When you remove PBA, you have to check DC link Voltage. After Power off, DC link Voltage is so high!
- 2. Checking AC(220~240V) line
- 3. Checking DC voltage on each point

#### RJ040F2HXEA(B)/RJ050F2HXEA(B)

| Item              | Measuring point | Normal value         |
|-------------------|-----------------|----------------------|
| DC LINK           | CE101 voltage   | AC220V -> 305~310Vdc |
| Main control 15V  | CE154 voltage   | 14.5V - 15.5V        |
| Main control 12V  | CE157 voltage   | 12V - 15V            |
| Main control 5V   | CE158 voltage   | 4.75V - 5.25V        |
| Main control 3.3V | CE155 voltage   | 3.0V - 3.6V          |

## RJ100F5HXEA MAIN PCB

|      | -               |              |
|------|-----------------|--------------|
| Item | Measuring point | Normal value |
| 12V  | CN12            | DC11~13V     |
| 5V   | CN32 3-4PIN     | DC4.75~5.25V |

### RJ100F5HXEA INVERTER PCB

| Item              | Measuring point  | Normal value     |
|-------------------|------------------|------------------|
| DC LINK           | PFCM 33/32       | 300~320V         |
| Main control 15V  | refer to picture | DC 14~16V        |
| Main control 12V  | refer to picture | DC 11~13V        |
| Main control 5V   | refer to picture | DC 4.75V - 5.25V |
| Main control 3.3V | refer to picture | DC 3.0V - 3.6V   |

4. Checking PFCM

Check Resistance between R and S RJ040F2HXEA(B)/RJ050F2HXEA/AJ040FCJ2EH

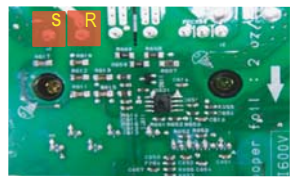

RJ052F3HXEA/RJ060F3HXEA(B)/RJ070F4HXEA/RJ080F4HXEA/ AJ052FCJ3EH/AJ068FCJ3EH/AJ070FCJ4EH/AJ080FCJ4EH

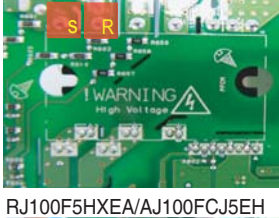

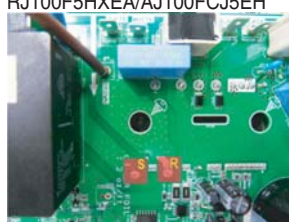

| V                                     | Р   |
|---------------------------------------|-----|
| COM                                   | P   |
| VFO CFOO                              | N.C |
|                                       | L   |
| N N N N N N N N N N N N N N N N N N N | PR  |
|                                       | R   |
|                                       | 8   |

|            | Measuring point | Normal value                |
|------------|-----------------|-----------------------------|
| Resistance | R - S           | over the hundreds $k\Omega$ |

### RJ052F3HXEA/RJ060F3HXEA(B)/RJ070F4HXEA/RJ080F4HXEA

| Item              | Measuring point | Normal value         |
|-------------------|-----------------|----------------------|
| DC LINK           | CE001 voltage   | AC220V -> 305~310Vdc |
| Main control 15V  | CE110 voltage   | 14.5V - 15.5V        |
| Main control 12V  | CE108 voltage   | 12V - 15V            |
| Main control 5V   | CE106 voltage   | 4.75V - 5.25V        |
| Main control 3.3V | CE105 voltage   | 3.0V - 3.6V          |

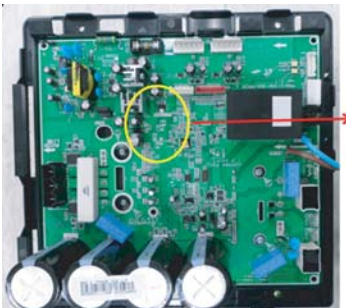

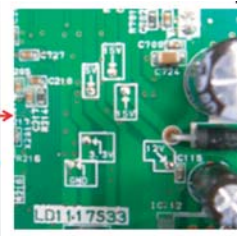

## 4-5-4 Outdoor unit fan error

- 1. Check Items:
  - 1) Are the input voltage and power connection correct?
  - 2) Is the motor connecting wire connected to the outdoor unit PCB correctly?
  - 3) Are the indoor/outdoor fuses connected?
  - 4) Are there any obstacles near the motor or propeller?
  - 5) Is the motor driver out of order?
  - 6) RJ040~080 Model check CN901 , RJ100 Model Check CN 90
- 2. Check procedure

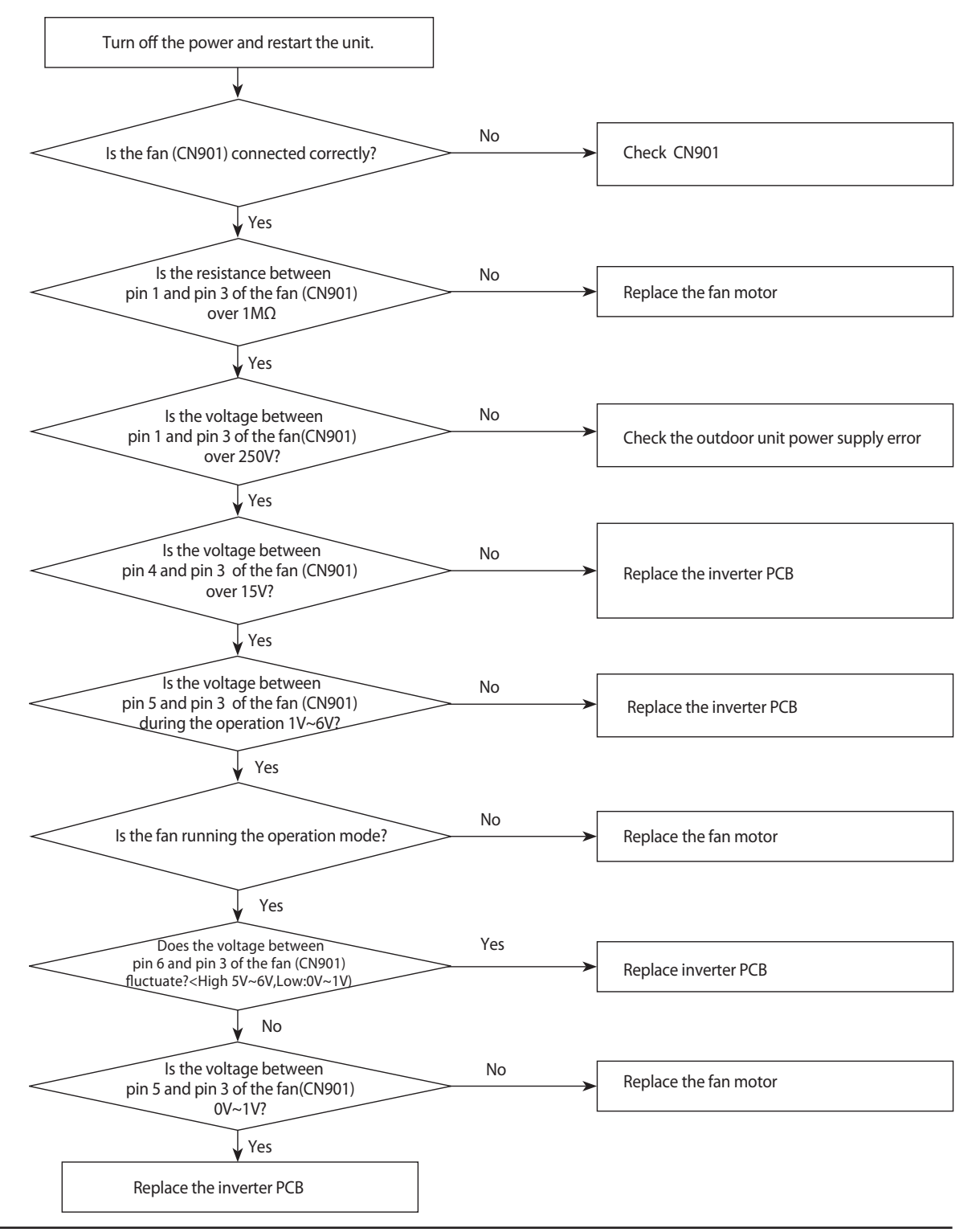

## 4-5-5 Compressor startup error, Compressor Lock error, Compressor rotation error.

1. Check Items:

Are the power supply and compressor connecting wires connected correctly?
 Is the inter-phase resistance of the compressor normal?

2. Check procedure

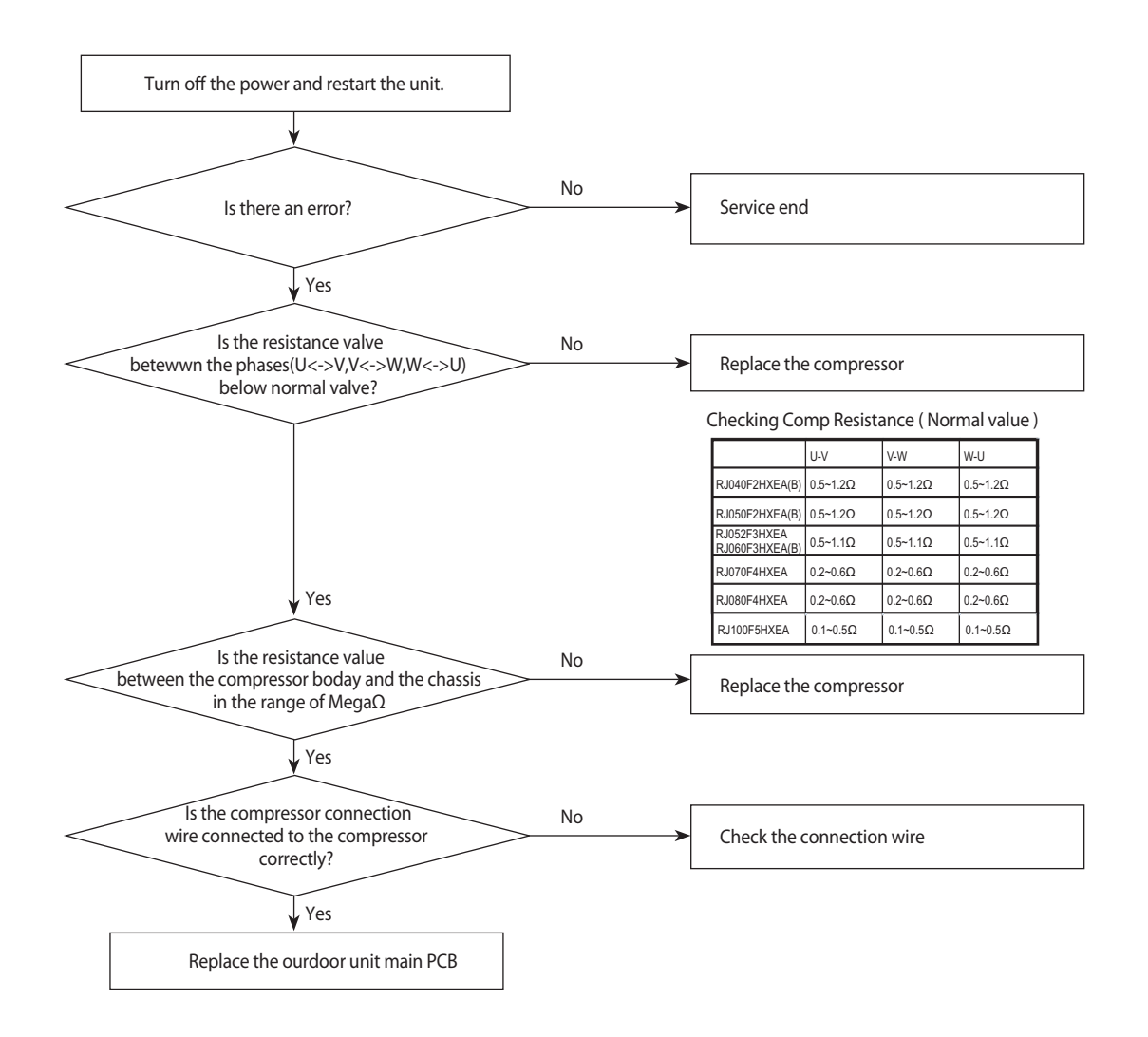

## 4-5-6 IPM Over Current error

- 1. Check Items:
  - 1) Is the coolant changed?
  - 2) Is the compressor running normally?
  - 3) Is the compressor connected correctly?
  - 4) Are there any obstacles near the indoor and outdoor units?
- 2. Check procedure

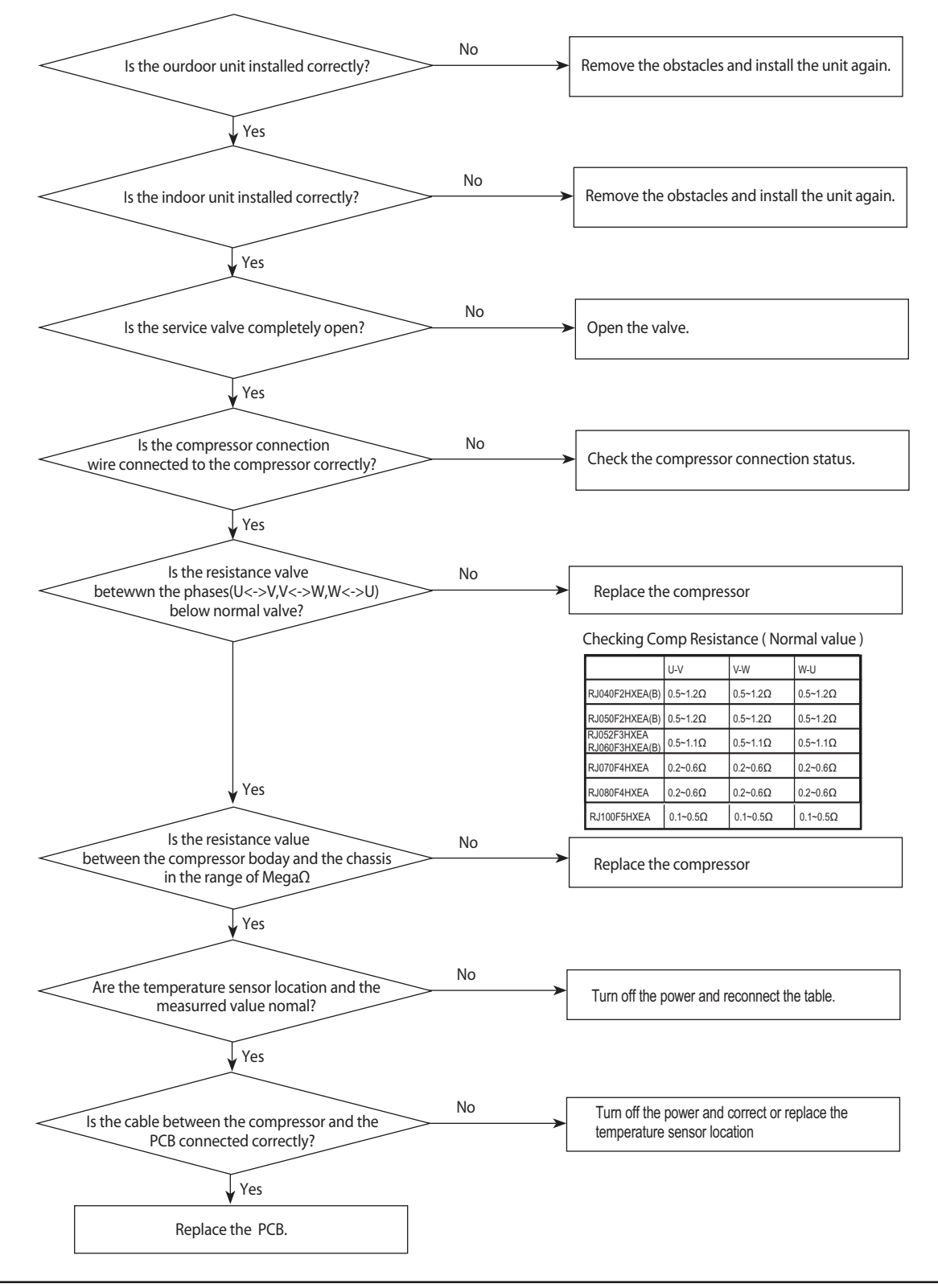

# 4-5-7 Checking Temperature sensor

In case of a sensor in outdoor unit, temperature can be monitored with "VIEW MODE". Press K4 key on the outdoor display PCB for several time to change the display to sensor temperature value. Left 1 digit of the LED is data index and Right 2 digits are the value.

| Index | Value                        | Remark               |
|-------|------------------------------|----------------------|
| 8     | Discharge sensor temperature |                      |
| 9     | OLP sensor temperature       | The unit is degree C |
| A     | Condenser sensor temperature |                      |
| В     | Outdoor sensor temperature   |                      |

### 4-5-7-1 Outdoor Discharge/OLP temperature sensor error

1. Check Items:

1) Is the sensor connected correctly?

2) Is the sensor placed correctly?

3) Does the both terminal of sensor satisfy the resistance value in accordance with temperature?

4) Is the resistance value of sensor connection pull-up correct?

2. Troubleshooting procedure

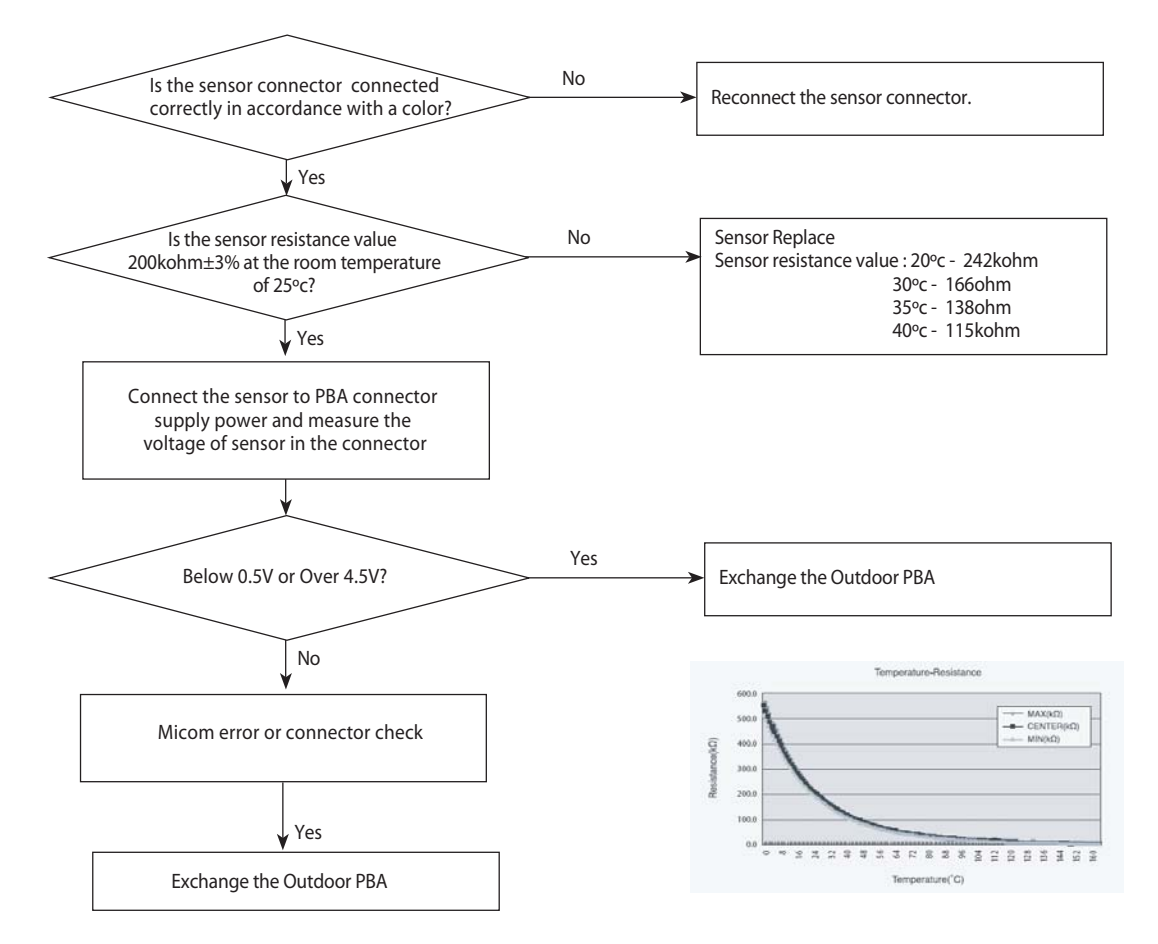

## 4-5-7-2 Outdoor out / cond temperature sensor error

- 1. Check Items:
  - 1) Is the sensor connected correctly?
  - 2) Is the sensor placed correctly?
  - 3) Does the both terminal of sensor satisfy the resistance value in accordance with temperature?
  - 4) Is the resistance value of sensor connection pull-up correct?
- 2. Troubleshooting procedure

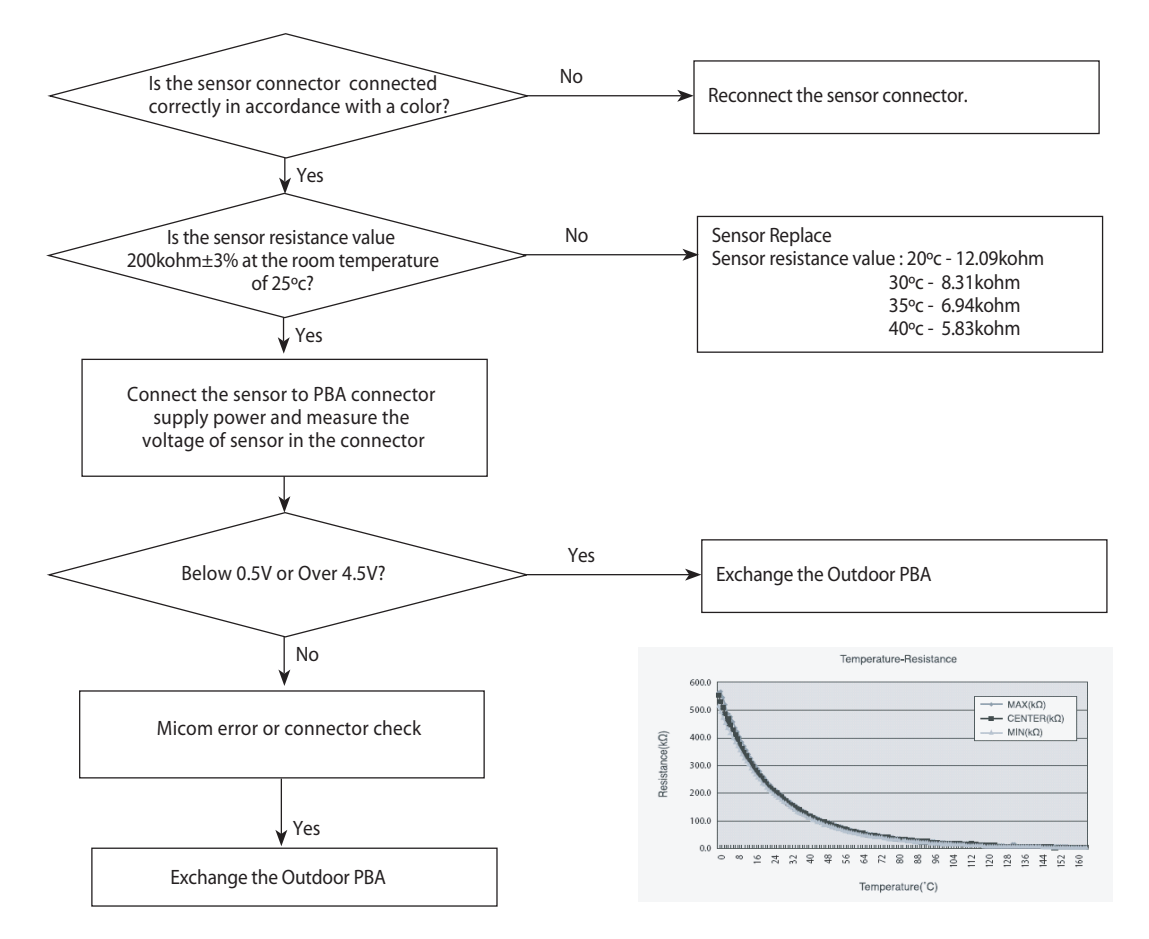

## 4-5-8 Checking EEV

Current EEV step value can monitored with "VIEW MODE" Press K4 key on the outdoor display PCB for several time to change the display to current EEV value. Left 1 digit of the LED is data index and Right 3 digits is the value.

| Index | Value      |                                            | Remark                                        |
|-------|------------|--------------------------------------------|-----------------------------------------------|
| 3     | EEV-A step |                                            |                                               |
| 4     | EEV-B step |                                            | -                                             |
| 5     | EEV-C step | RJ040/050F2HXEA(B)                         | The step value range is between Zero and 480. |
| 6     | EEV-D step | RJ052F3HXEA/RJ060F3HXEA(B) /RJ70/080F4HXEA |                                               |

# 4-6-1 Cautions for Part Replacement

- The human body carries much static electricity. Before touching a part for repair, replacement or the similar purpose, be sure to touch a grounded metallic portion by hand to let the static electricity go through the metallic portion to the earth. Especially when handling any micro computer or IC, carefully remove such static electricity before touching them.
- When repairing any part on a work bench, be sure to place an insulative sheet on the bench and always keep the sheet surface neat without any metal fragments. If any such fragment touches a part, a secondary trouble will possibly be caused in the part.
- Before replacing any parts, be sure to turn off the power supply. If such replacement is done with the power supply kept on, an electric shock, short circuit or destruction of a part may result.
- 4. During replacement or repair of a part, carefully handle it : The printed circuit board has fine lead wires (jumper wires) and glass-made parts (diode) on its substrate.

So if a circuit board is roughly handled, such lead wires and parts will be easily broken or damaged by bending or shock.

5. When soldering the lead wires of any new part, be sure to polish them using an emery paper or the like before soldering them.

Since the lead wires of any new part are covered with an oxide film, solder cannot adhere to the lead wires if not polished.

## 4-6-2 Procedure

The parts should be replaced in the following procedure.

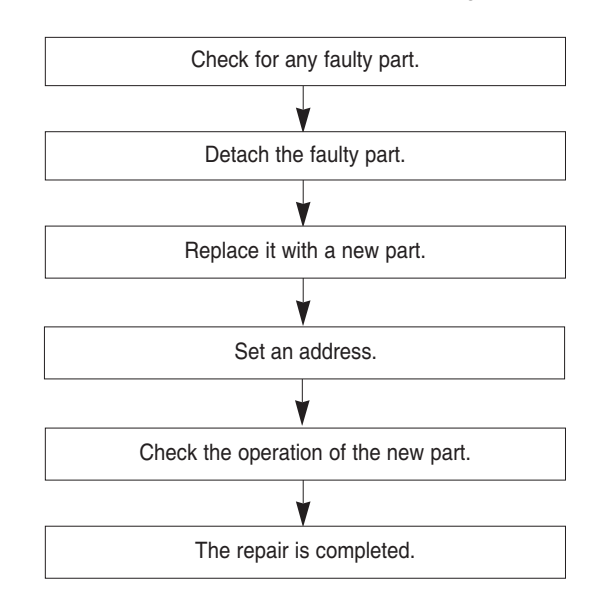

- 6. When soldering any part, care should be exercised not to apply any high-wattage soldering iron to the part for a long time. Some parts are of so low a heat resistance that they may be broken or have the properties changed if a soldering iron is so applied (Otherwise, the pattern may possibly be separated and raised).
- 7. The heat of the soldering iron should be transferred to the entire object to be soldered. If the solder pieces are not well fused due to insufficient transfer of the heat from the soldering iron, no satisfactory electrical continuity can be assured even if the soldered objects appear well connected to each other.
- The solder used should be limited to a minimum. If excessive solder is used, it will cause inter-pattern contact, which may cause malfunction of the circuit.
- Although some part of the PCB surface are coated with coating material for protection from dust and dirt, soldering is also available to the coating part. Because this coating is thin and is weak for soldering heat.

But coating material remaining on the solder part should be cleaned up before soldering a new component to prevent the solder part from becoming bad conduction.

- After replacing a faulty PCB by a new one, the same address setting must be applied to the new PCB. (refer to the page 4-19 ~ page 4-24)
- 11. When connected to an outdoor unit manufactured after June, 2011, a new option code is not needed.